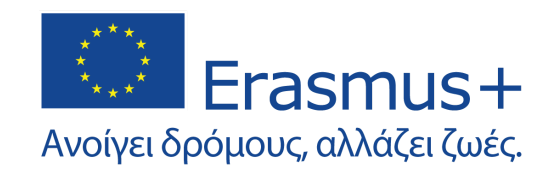

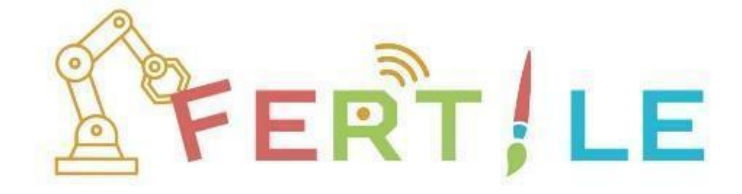

# Οδηγός Χρήσης

# της Πλατφόρμας της κοινότητας FERTILE

Έκδοση: Τελική Ημερομηνία: 11/2024

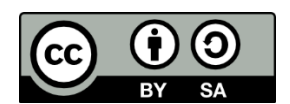

Αυτό το υλικό, συμπεριλαμβανομένων όλων των τμημάτων του, διατίθεται με την άδεια Creative Commons BY-SA 4.0. Παρακαλούμε επισκεφθείτε τους όρους της άδειας χρήσης στη διεύθυνση https://creativecommons.org/licenses/by-sa/4.0/legalcode.

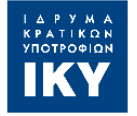

Με συγχρηματοδότηση από το πρόγραμμα «Erasmus+» της Ευρωπαϊκής Ένωσης

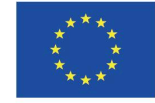

Η υποστήριξη της Ευρωπαϊκής Επιτροπής για την παραγωγή αυτής της έκδοσης δεν συνιστά έγκριση του περιεχομένου που αντικατοπτρίζει μόνο τις απόψεις των συγγραφέων και η Επιτροπή ή η Ελληνική Εθνική Υπηρεσία δεν μπορούν να θεωρηθούν υπεύθυνες για οποιαδήποτε χρήση των πληροφοριών που περιέχονται σε αυτό

# Περιεχόμενα

| Εισαγωγή                                                                    | 3  |
|-----------------------------------------------------------------------------|----|
| 1. Εγγραφή Χρήστη                                                           | 4  |
| 2. Προφίλ Χρήστη και Ρυθμίσεις Πλατφόρμας                                   | 6  |
| 3. Πρόσβαση μαθητή/φοιτητή σε FERTILΕ τάξη                                  | 8  |
| Κοινότητα                                                                   | 12 |
| 4. Εκπαιδευτικοί                                                            | 12 |
| Επισκόπηση των εκπαιδευτικών της κοινότητας                                 | 12 |
| Αναζήτηση και φιλτράρισμα λίστας εκπαιδευτικών                              | 13 |
| Διαθέσιμες πληροφορίες και ενέργειες για τους εκπαιδευτικούς                | 14 |
| 5. Μηνύματα                                                                 | 15 |
| 6. Φόρουμ                                                                   | 18 |
| FERTILE projects                                                            | 20 |
| 7. Αποθετήριο                                                               | 20 |
| Επισκόπηση των project που είναι δημοσιοποιημένα στην κοινότητα             | 20 |
| Αναζήτηση και φιλτράρισμα λίστας project της κοινότητας                     | 21 |
| $\Delta$ ιαθέσιμες πληροφορίες και ένεργειες στα project της κοινότητας     | 22 |
| 8. Υποδειγματικά projects                                                   | 23 |
| 9. Δημιουργία νέου project                                                  | 24 |
| Δημιουργία και δυνατότητες επεξεργασίας project                             | 24 |
| Προεπισκόπηση μαθητή/φοιτητή                                                | 25 |
| Η αναπαράσταση της μεθοδολογίας σχεδιασμού FERTILE στην επεξεργασία project | 26 |
| Περιγραφή γενικού πλαισίου project                                          | 27 |
| Οργάνωση 5 βημάτων                                                          | 30 |
| Προσθήκη και επεξεργασία δραστηριότητας                                     | 31 |
| 10. Τα projects μου                                                         | 33 |
| Επισκόπηση των project μου                                                  | 33 |
| Αναζήτηση και φιλτράρισμα των project μου                                   | 33 |
| Πληροφορίες και ενέργειες στα project μου                                   | 34 |
| Πληροφορίες και ενέργειες στα κοινόχρηστα μαζί μου project                  | 35 |
| Συν-σχεδιασμός project                                                      | 36 |
| 11. Εμφάνιση project                                                        | 37 |
| $\Delta$ ιαθεσιμότητα της εμφάνισης project                                 | 37 |
| Εμφάνιση project                                                            | 38 |
| Συζήτηση σε project                                                         | 42 |
| Τάξεις                                                                      | 43 |
| 12. Δημιουργία Τάξης                                                        | 43 |
| 13. Οι τάξεις μου                                                           | 43 |

## Εισαγωγή

Ο στόχος αυτού του οδηγού χρήσης είναι να γνωρίσετε την πλατφόρμα της κοινότητας "FERTILE". Αυτή η πλατφόρμα είναι το σημείο συνάντησης για εκπαιδευτικούς που ενδιαφέρονται να δημιουργήσουν μαθησιακούς σχεδιασμούς που προάγουν την Υπολογιστική Σκέψη συνδυάζοντας την Εκπαιδευτική Ρομποτική και τις Τέχνες.

Η πλατφόρμα "FERTILE" θα σας βοηθήσει να επικοινωνήσετε με άλλους εκπαιδευτικούς και να συνεργαστείτε μαζί τους στο σχεδιασμό Έντεχνων project Εκπαιδευτικής Ρομποτικής ακολουθώντας τη μεθοδολογία σχεδιασμού "FERTILE".

Αυτός ο οδηγός χρήσης είναι δομημένος σε διάφορες ενότητες, καθεμία από τις οποίες αντιστοιχεί στις κύριες λειτουργίες της πλατφόρμας. Στόχος του οδηγού είναι να σας παρουσιάσει πώς να την χρησιμοποιήσετε για να επικοινωνήσετε με άλλους εκπαιδευτικούς, να συνομιλήσετε μαζί τους, να δημιουργήσετε και επεξεργαστείτε Έντεχνα project Εκπαιδευτικής Ρομποτικής και να τα μοιραστείτε με τους μαθητές/φοιτητές σας.

#### Σημείωση

Χάριν συντομίας στο κείμενο γίνεται χρήση του αρσενικού γένους για να δηλώσει τόσο το σύνολο των ανθρώπων όσο και το θηλυκό γένος.

## 1. Εγγραφή Χρήστη

Οπως αποτυπώνεται στην Εικόνα 1.1, πρέπει να μεταβείτε στην αρχική σελίδα της πλατφόρμας της κοινότητας "FERTILE" στη διεύθυνση <u>https://fertile.gsic.uva.es</u>. Μπορείτε να αλλάξετε τη γλώσσα της πλατφόρμας. Ο τρέχον οδηγός χρήσης παρέχει οδηγίες και εικόνες από την Ελληνική έκδοση V3 της πλατφόρμας. Στη συνέχεια, ακολουθήστε τη διαδικασία "Εγγραφή" για να δημιουργήσετε τον λογαριασμό σας.

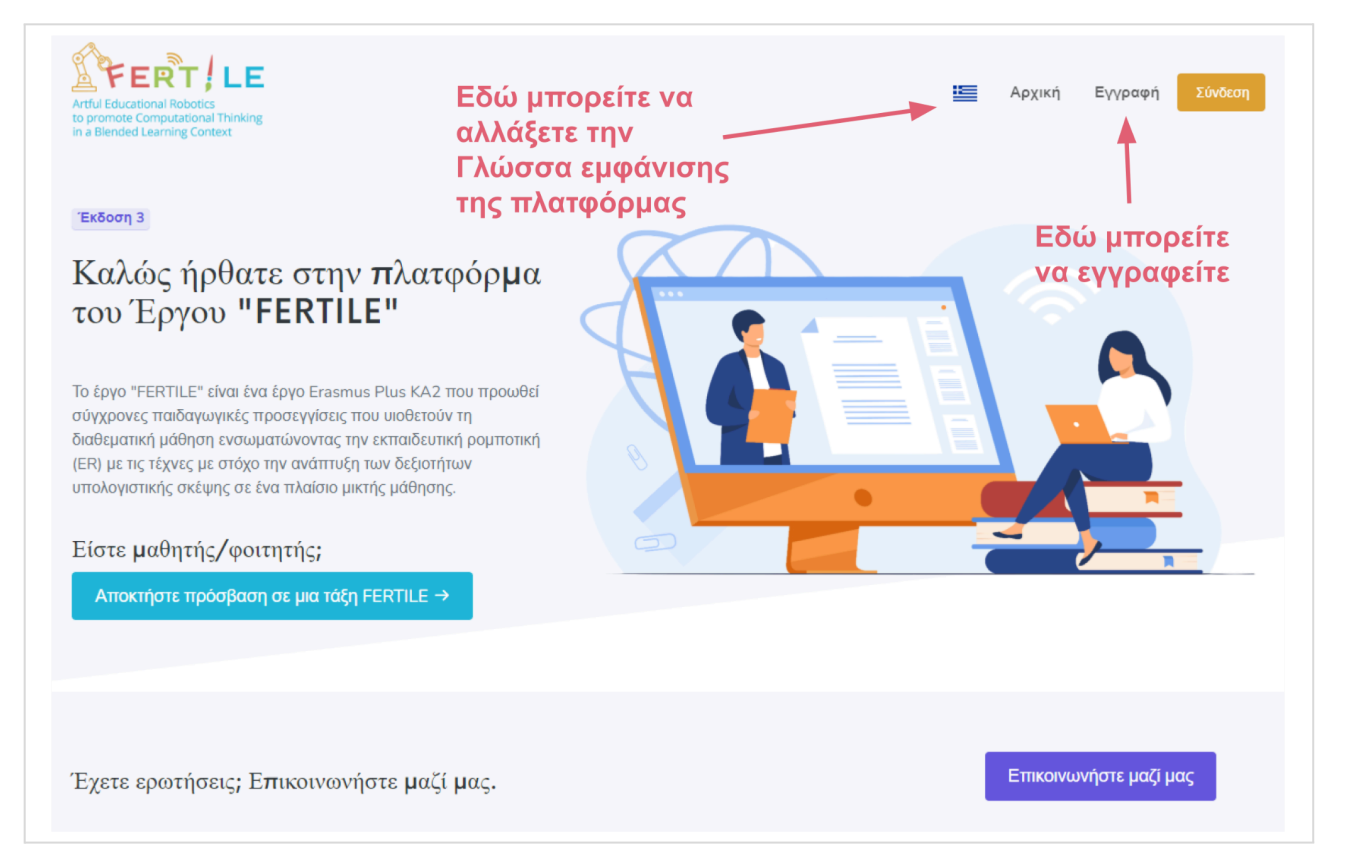

Εικόνα 1.1: Η αρχική σελίδα της πλατφόρμας της κοινότητας "FERTILE"

Στην Εικόνα 1.2 αποτυπώνεται πως κατά τη διαδικασία εγγραφής, μπορείτε να εισαγάγετε τα βασικά προσωπικά σας δεδομένα, τη διδακτική σας εμπειρία, τα εκπαιδευτικά επίπεδα στα οποία έχετε εμπειρία... και μπορείτε επίσης να επιλέξετε εάν θεωρείτε τον εαυτό σας πιο έμπειρο/η σε θέματα που σχετίζονται με την Τέχνη ή την Εκπαιδευτική Ρομποτική (ER).

Οταν επιλέξετε "Δημιουργία Λογαριασμού", θα εμφανιστεί το προειδοποιητικό μήνυμα που φαίνεται στην Εικόνα 1.3. Στη συνέχεια θα λάβετε ένα email επιβεβαίωσης στη διεύθυνση ηλεκτρονικού ταχυδρομείου που έχετε ορίσει. Σε περίπτωση που δεν λάβετε email στα "Εισερχόμενα" δοκιμάστε και στον φάκελο της ανεπιθύμητης αλληλογραφίας. Φροντίστε να κάνετε επιβεβαίωση ώστε να ολοκληρωθεί ομαλά η διαδικασία εγγραφής σας.

Μόλις ολοκληρώσετε τη διαδικασία εγγραφής, θα ανακατευθυνθείτε στην αρχική σελίδα της πλατφόρμας. Είσαστε πλέον μέλος της κοινότητας "FERTILE"!!!

| Αττί Εξωτατοι Robotis<br>bin a Blended Learning Context<br>Δημιουργία νέου λογαριασμού                                                                                                    |                                                                                                    |
|----------------------------------------------------------------------------------------------------|----------------------------------------------------------------------------------------------------|
| Ονομα<br>Εισαγωγή του ονόματός σας<br>Επάνυμο<br>Εισαγωγή του επωνύμου σας<br>Ιδρυμα<br>Εισαγωγή του ιδρύματός σας<br>Χώρα<br>Επλογή χώρας Υ                                                                                                    | Τα προσωπικά σας στοιχεία                                                                                                    |
| Επίπεδο Εκπαίδευσης<br>Α-Β-Γ Δημοπκού<br>• Προσθήκη εππίδου<br>Art / ER<br>Art •<br>Σρόνια εμπειρίας<br>Εισαγωγή ενός αριθμού<br>Διεύθυνση email<br>Εισαγώγετε μια έγκυρη διεύθυνση email<br>Εισαγώγετε μια έγκυρη διεύθυνση email<br>Εισαγωγή κωδικού<br>Φ<br>Επιβεβαίωση κωδικού πρόσβασης<br>Επιβεβαίωση κωδικού<br>Φ<br>Δημιουργία λογαριασμού | <ul> <li>Τα επίπεδα εκπαίδευσης που διδάσκετε</li> <li>Η ειδίκευση σας στο μάθημα της Εκπαιδευτικής Ρομποτικής ή της Τέχνης</li> <li>Η διεύθυνση ηλεκτρονικού ταχυδρομείου σας</li> <li>Ο μυστικός κωδικός που επιθυμείτε για την είσοδο στην πλατφόρμα</li> </ul> |

Εικόνα 1.2: Η σελίδα εγγραφής χρήστη στην πλατφόρμα της κοινότητας "FERTILE"

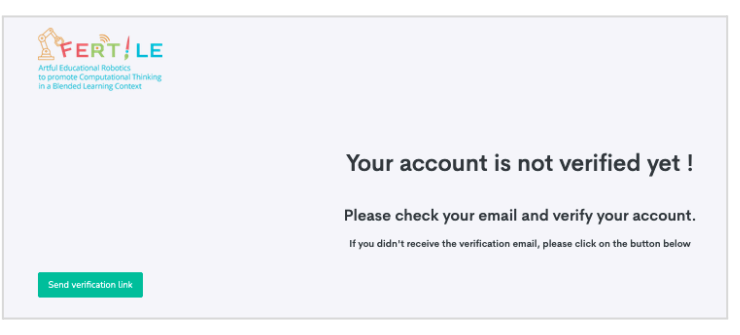

Εικόνα 1.3: Το προειδοποιητικό μήνυμα για λήψη email επιβεβαίωσης εγγραφής

## 2. Προφίλ Χρήστη και Ρυθμίσεις Πλατφόρμας

Μόλις ολοκληρώσετε τη διαδικασία εγγραφής, θα ανακατευθυνθείτε στην αρχική σελίδα της πλατφόρμας Οπως φαίνεται στην Εικόνα 2.1, μπορείτε να αλλάξετε τα προσωπικά σας δεδομένα και τις ρυθμίσεις κάνοντας κλικ στο πάνω δεξιό μέρος της οθόνης (δοκιμάστε το!).

| FERT/LE                |                          | 0                                                          | ± 🛛 🗘 🙆         |
|------------------------|--------------------------|------------------------------------------------------------|-----------------|
|                        | Επεξεονασία ποοφίλ       | Επιλέξτε το εικονίδιο του χοήστη                           | Δήμητρα         |
| PERILE projects        | Επεςεργασία προφιλ       | για να διαμορφώσετε το προφίλ σας                          | 😬 Το προφίλ μου |
| 📠 Αποθετήριο           |                          | και τις ρυθμίσεις της πλατφόρμας                           | 💠 Ρυθμίσεις     |
| 🖋 Δημιουργία νέου proj |                          |                                                            |                 |
| Ta projecte unu        | Πληροφορι                | ες προφιλ                                                  | Αποσυνοεση      |
| a projects poo         | Ενημερώστε τις πληροφορί | ίες του προφίλ και τη διεύθυνση email του λογαριασμού σας. |                 |

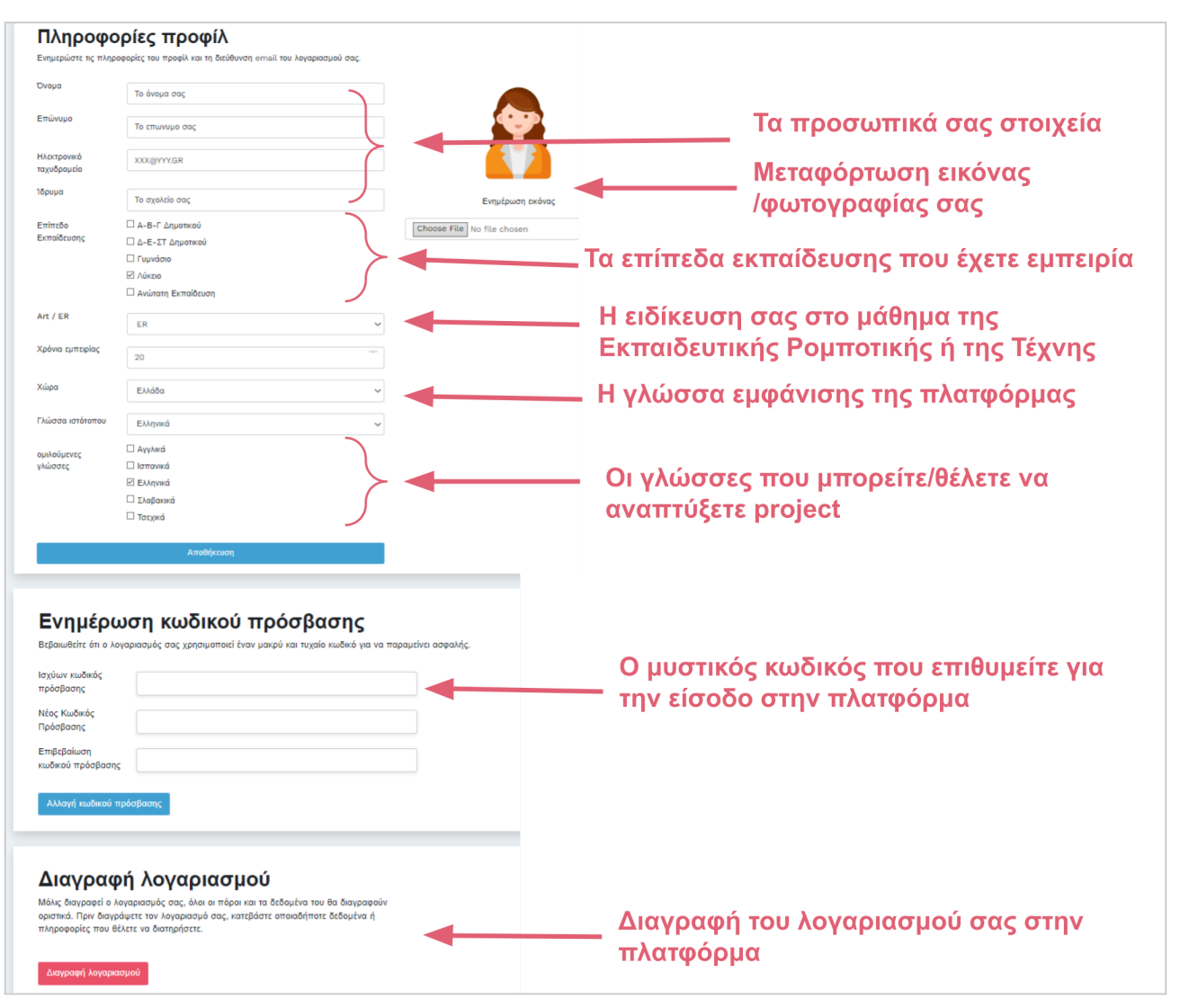

Εικόνα 2.1: Η πρόσβαση στο προφίλ χρήστη και τις ρυθμίσεις της πλατφόρμας

Εικόνα 2.2: Η διαμόρφωση του προφίλ χρήστη

Στην Εικόνα 2.1 αποτυπώνονται οι επιλογές που έχετε για τη διαμόρφωση του "Προφίλ" σας. Μπορείτε να επιλέξετε μια φωτογραφία για το προφίλ σας, να υποδείξετε τη χώρα σας, την προτιμώμενη γλώσσα εμφάνισης της πλατφόρμας και τις γλώσσες στις οποίες ενδέχεται να συνεργαστείτε. Κάντε κλικ στην «Αποθήκευση» όταν ολοκληρώσετε τις επιλογές σας.

Όμοια, στην Εικόνα 2.2 αποτυπώνονται οι επιλογές που έχετε για τις ρυθμίσεις της πλατφόρμας. Η σελίδα ρυθμίσεων σας επιτρέπει να αποφασίσετε πότε θέλετε η πλατφόρμα να σας στέλνει μηνύματα ηλεκτρονικού ταχυδρομείου. Η προεπιλεγμένη ρύθμιση είναι να μην στέλνετε κανένα μήνυμα... αλλά μπορείτε να το αλλάξετε σε αυτή τη σελίδα ανά πάσα στιγμή. Τα μηνύματα ηλεκτρονικού ταχυδρομείου μπορεί να σας βοηθήσουν να γνωρίζετε τι συμβαίνει στην κοινότητα FERTILE!. Κάντε κλικ στο "Ενημέρωση ρυθμίσεων email" όταν είστε έτοιμοι.

| Ρυθμίσεις προφίλ                                                               |  |
|--------------------------------------------------------------------------------|--|
| <b>Ρυθμίσεις email</b><br>Μπορείτε να ενημερώσετε τις ειδοποιήσεις μέσω email. |  |
| Λάβετε email όταν κάποιος σας στείλει ένα μήνυμα                               |  |
| Λάβετε email όταν κάποιος μοιραστεί ένα project μαζί σας                       |  |
| Λάβετε email όταν κάποιος σχολιάσει σε project σας                             |  |
| Λάβετε email όταν κάποιος σχολιάσει το θέμα του φόρουμ σας                     |  |
| Λάβετε email όταν κάποιος αρχίσει να σας ακολουθεί                             |  |
| Ενημέρωση ρυθμίσεων email                                                      |  |

Εικόνα 2.2: Οι ρυθμίσεις της πλατφόρμας για την λήψη μηνυμάτων ηλ. ταχυδρομείου

## 3. Πρόσβαση μαθητή/φοιτητή σε FERTILE τάξη

Οπως αποτυπώνεται στην Εικόνα 3.1, στην αρχική οθόνη της πλατφόρμας FERTILE εκτός από τη σύνδεση ως εκπαιδευτικός δίνεται η δυνατότητα σε μαθητές/φοιτητές να έχουν πρόσβαση στην πλατφόρμα.

Η πρόσβαση των μαθητών/φοιτητών γίνεται σε συγκεκριμένες "Τάξεις" σύμφωνα με τους κωδικούς που έχουν δημιουργήσει για αυτούς οι εκπαιδευτικοί. Σχετικές οδηγίες για εκπαιδευτικούς είναι διαθέσιμες στην ενότητα "Τάξεις" όπου οι εκπαιδευτικοί δημιουργούν τάξεις υλοποίησης των project τους και ορίζουν κωδικούς πρόσβασης για τους μαθητές.

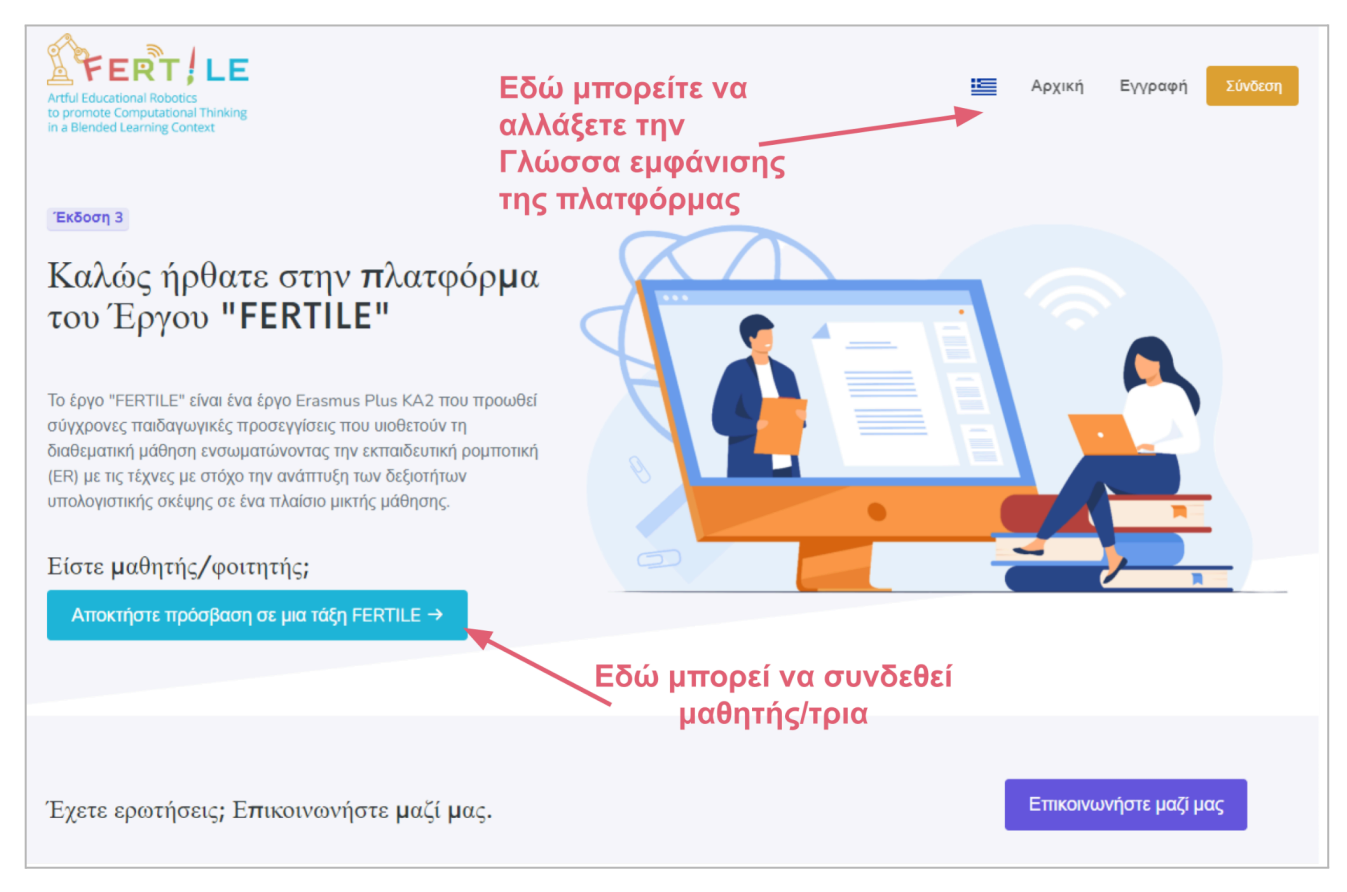

Εικόνα 3.1: Η δυνατότητα πρόσβασης σε μαθητές/φοιτητές

Με την επιλογή πρόσβασης ως μαθητής/φοιτητής εμφανίζεται η οθόνη της Εικόνας 3.2 όπου ο μαθητής/φοιτητής μπορεί να δώσει (ι) το όνομα του και (ιι) το κωδικό "FERTILE Τάξης" που του έχει διαθέσει ο εκπαιδευτικός. <u>Την πρώτη φορά</u> που θα χρησιμοποιήσει την πλατφόρμα μπορεί να δώσει ότι όνομα επιθυμεί και η πλατφόρμα θα του δημιουργήσει κατάλληλο όνομα χρήστη. Συστήνεται ο μαθητής/φοιτητής να χρησιμοποιεί πάντα το ίδιο όνομα και να βάζει τον εκάστοτε κωδικό τάξης που δίνεται από τον εκπαιδευτικό για την πρόσβαση σε project.

Στην επόμενη οθόνη (ενδεικτική Εικόνα 3.3) ο μαθητής/φοιτητής θα μπορέσει να επιλέξει το project που ο εκπαιδευτικός έχει διαθέσει στη συγκεκριμένη τάξη που αντιστοιχεί ο κωδικός.

Στη συνέχεια, βλέπει το project και μπορεί να το υλοποιήσει σύμφωνα με τις οδηγίες (ενδεικτική Εικόνα 3.4) ή/και τις πηγές (ενδεικτική Εικόνα 3.5) που έχει διαθέσει ο εκπαιδευτικός. Επίσης μπορεί να συζητήσει με τους υπόλοιπους συμμαθητές ή/και τον εκπαιδευτικό (ενδεικτική Εικόνα 3.6)

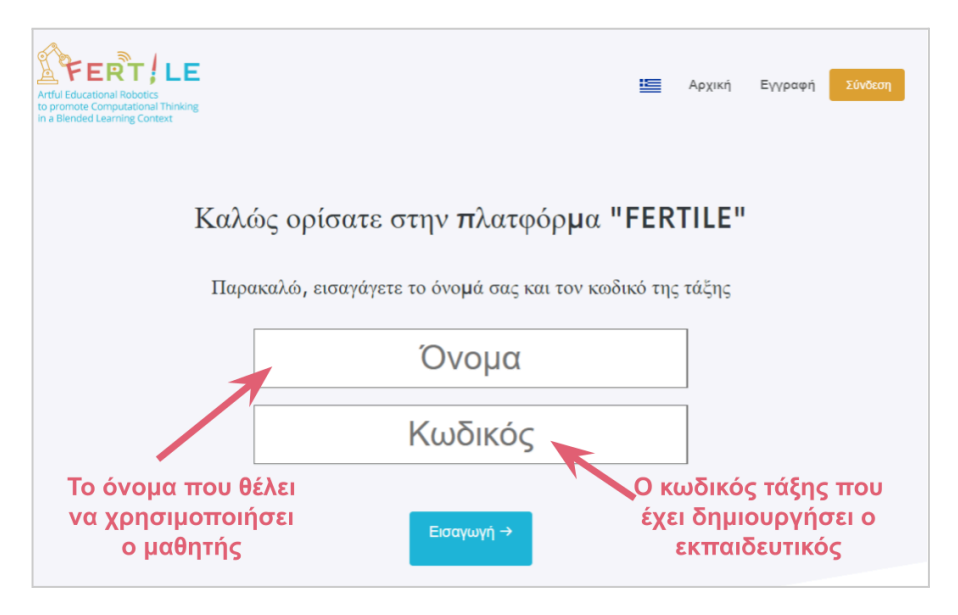

Εικόνα 3.2: Η εισαγωγή ονόματος και κωδικού τάξης από μαθητή/φοιτητή

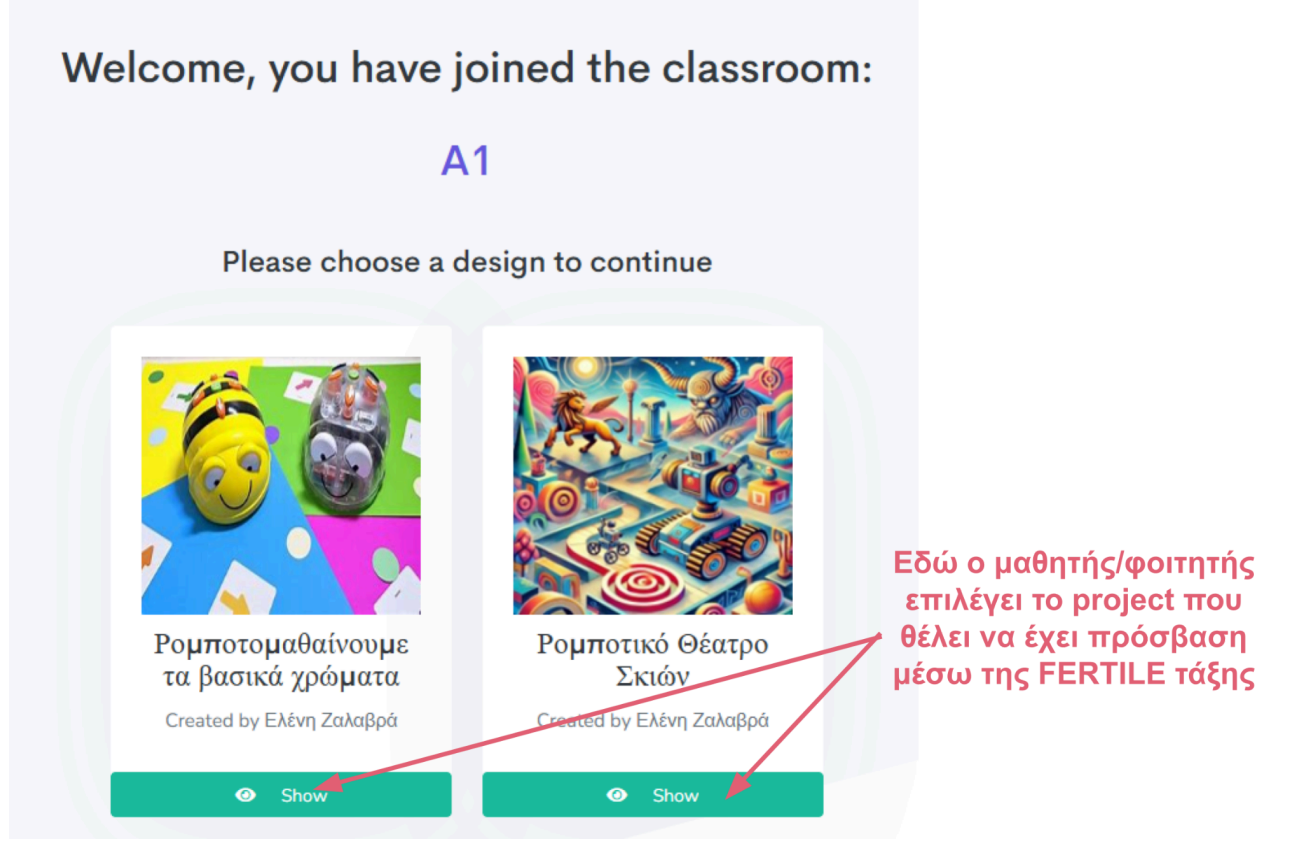

Εικόνα 3.3: Ενδεικτική οθόνη πρόσβασης μαθητή/φοιτητή σε "Τάξη" και επιλογή project

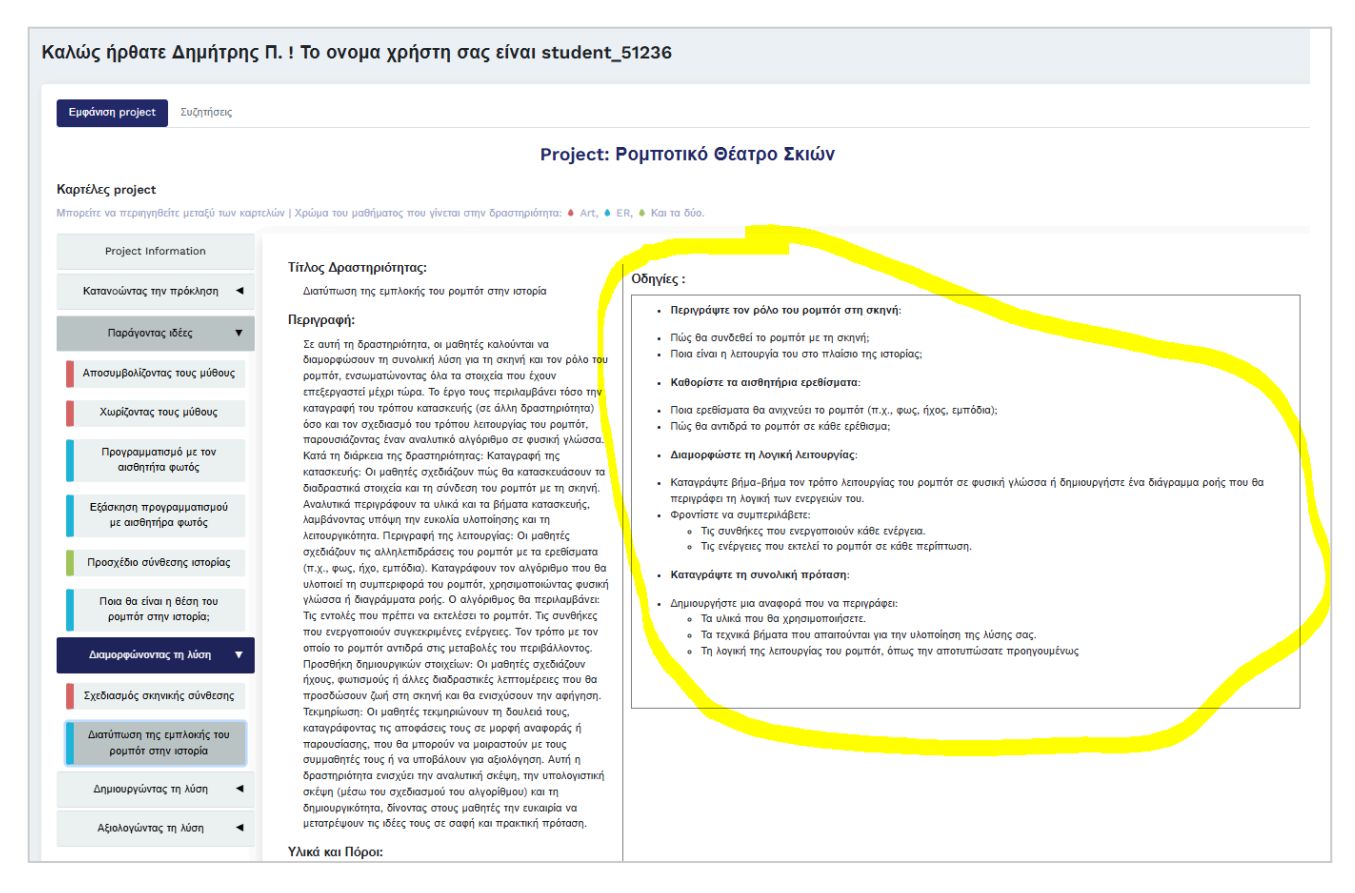

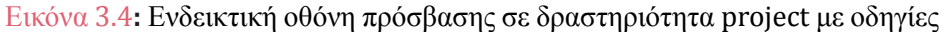

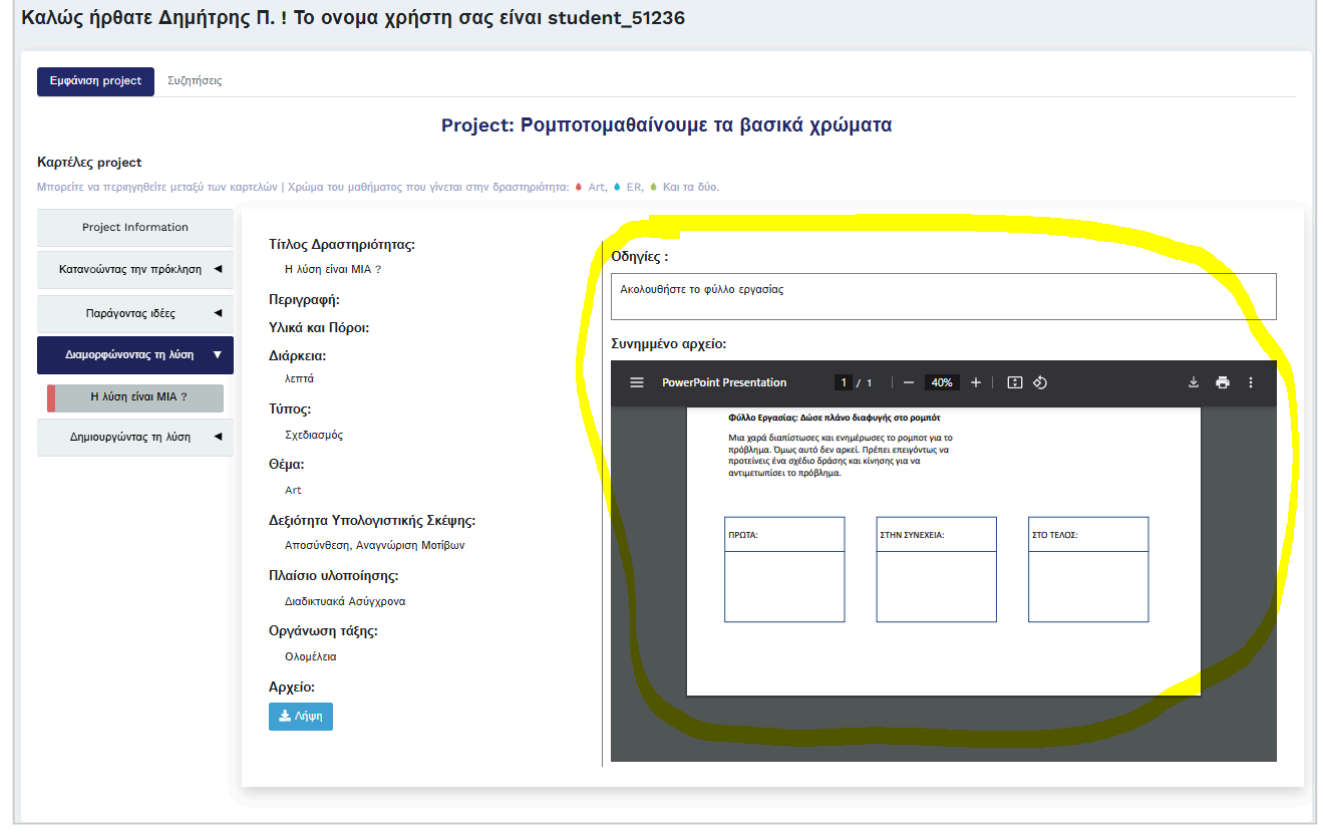

Εικόνα 3.5: Ενδεικτική οθόνη πρόσβασης σε δραστηριότητα project με πηγές

| Καλώς ήρθατε Δημήτρης Π. ! Τα                                          | Εδώ ο μαθητής/φοιτη                                                                                      |                                                            |                                          |   |
|------------------------------------------------------------------------|----------------------------------------------------------------------------------------------------|------------------------------------------------------------|------------------------------------------|---|
| Εμφάνιση project Συζητήσεις                                            |                                                                                                    |                                                            | μπορεί να συζητήσει γ                    | α |
|                                                                        | Project: P                                                                                               | ομποτομαθαίνουμε τα βασικά χρώ                             | ματα ένα project                         |   |
| Καρτέλες project<br>Μπορείτε να περιηγηθείτε μεταξύ των καρτελών   Χρά | ώμα του μαθήματος που γίνεται στην δραστης                                                               | οιότητα: 🌢 Art, 🌢 Ε.Ρ., 🌢 Και τα δύο.                      |                                          |   |
| Προσθέ                                                                 | στε ένα σχόλιο                                                                                           | Προσθέστε το σχόλιό σας                                    | Προσθήκη νέου σχολίο<br><sub>Σχόλο</sub> | U |
| Ap                                                                     | ατερίνα Π. student_97777<br>ου άρεσε αυτό to Project! Θα μπορούσαμε ί<br>οέσει Απάντηση 2 ιΟ 1 hour ago  | σως να έχουμε το επεκτείνουμε κάνοντας το ρομπότ να φτιάχι | ει και το ουράνιο τόξο!                  |   |
| C                                                                      | Δημήτρης Π. student_51236<br>Καλή ιδέα!<br>Μου αρέσει 1 κ5 3 minutes ago                                 |                                                            |                                          |   |
| 6                                                                      | Ελένη Ζαλαβρά<br>Πολύ ωραία ιδέα Κατερίνα. Στη συγκεκρι<br>συμπεριλάβω.<br>Μου αρέσει 0 ιο 0 minutes ago | μένη υλοποίηση του project δεν εχουμε διαθεσιμο χρόνο. Σε  | πόμενη υλοποίηση θα κοπάξω να το         |   |
| •                                                                      | Add your reply                                                                                           |                                                            | Απάντηση σε σχόλιο                       |   |

Εικόνα 3.6: Ενδεικτική οθόνη συζήτησης σε υλοποίηση project μέσω τάξης

# KOINOTHTA

### 4. Εκπαιδευτικοί

#### Επισκόπηση των εκπαιδευτικών της κοινότητας

Όπως μπορείτε να δείτε στην Εικόνα 4.1, στο αριστερό μέρος της οθόνης, η πλατφόρμα έχει μια γραμμή εργαλείων που αποτελεί το κύριο τρόπο πλοήγησης σε αυτήν. Ας ξεκινήσουμε επιλέγοντας "Εκπαιδευτικοί" από την γραμμή εργαλείων για να διαπιστώσουμε πως η πλατφόρμα υποστηρίζει την επισκόπηση των εκπαιδευτικών που είναι μέλη της κοινότητας "FERTILE".

| FERT/LE                |                                                     |                       |        |               |                | : 🛓          | ы т 😴                     |
|------------------------|-----------------------------------------------------|-----------------------|--------|---------------|----------------|--------------|---------------------------|
| FERTILE projects       | Λίστα Εκπαιδευτικών                                 |                       |        |               |                |              | Κοινότητα / Εκπαιδευτικοί |
| 📠 Αποθετήριο           |                                                     |                       |        |               |                |              |                           |
| 🖋 Δημιουργία νέου proj | Αναζήτηση: Πληκτρολογήστε το όνομα ή το             | ο ηλεκτρονικ Art / ER | •      | Επίπεδο Εκπαί | δευσης 🝷       | Γλώσσα 👻     | • •                       |
| 🖪 Τα projects μου      |                                                     |                       |        |               |                |              |                           |
| Υποδειγματικά project  | Duaug                                               | Επίπεδο Εκποίδειματο  | Act/ED | Yung          | Anguác project | Evénuere     |                           |
| Τάξεις                 |                                                     |                       | AIVER  | Хшри          | Αριομος ρισμές | Ενεργείες    |                           |
| 🖍 Δημιουργία Τάξης     | Member Since November 2024                          | LP, LP                | Art    | Τσεχία        | 0              | 🔩 Ακολούθησε | 💻 Μήνυμα                  |
| 🐺 Οι Τάξεις μου        | Arturo Gómez<br>Member Since November 2024          | US                    | Art    | Ισπανία       | 0              | 🔩 Ακολούθησε | 🗖 Μήνυμα                  |
| Κοινότητα<br>📕 Φόρουμ  | Vlastimil Schoř<br>Member Since November 2024       | us                    | ER     | Τσεχία        | 0              | 😫 Ακολούθησε | 💻 Μήνυμα                  |
| Μηνύματα               | EVA TEGKERI<br>Member Since November 2024           | US                    | Art    | Ελλάδα        | 0              | 😫 Ακολούθησε | 🗖 Μήνυμα                  |
| Εκπαιδευτικοί          | SOTIRIA BENAKI<br>Member Since November 2024        | LS                    | Art    | Ελλάδα        | 0              | 😫 Ακολούθησε | 💻 Μήνυμα                  |
| T                      | Anna Kordi<br>Member Since November 2024            | UP                    | Art    | Ελλάδα        | 0              | 😫 Ακολούθησε | 💻 Μήνυμα                  |
|                        | <b>Ελεάνα Κεσκίνη</b><br>Member Since November 2024 | LS                    | ER     | Ελλάδα        | 0              | 😫 Ακολούθησε | 🗖 Μήνυμα                  |
|                        | Mhíaς Βαλασκατζής<br>Member Since November 2024     | LS,US                 | ER     | Ελλάδα        | 0              | 🛳 Ακολούθησε | 📕 Μήνυμα                  |
| Εδώ έχετε              | πρόσβαση στους                                      |                       |        |               |                |              |                           |
| εκπαιδευτι             | κούς τη <del>ς κοινότ</del> ητας                    | 1 2 3 4               | 5 6 7  | 8 25          | 26 27          | Επόμενο >    | >                         |

Εικόνα 4.1: Η πλοήγηση στην πλατφόρμα για την επισκόπηση των εκπαιδευτικών της κοινότητας

#### Αναζήτηση και φιλτράρισμα λίστας εκπαιδευτικών

Στην Εικόνα 4.2 φαίνεται ένα ενδεικτικό αποτέλεσμα της επιλογής "Εκπαιδευτικοί" από την γραμμή εργαλείων της πλατφόρμας. Είναι μια λίστα με όλους τους χρήστες (εκπαιδευτικοί) που είναι εγγεγραμμένοι στην πλατφόρμα. Αυτόματα, η λίστα περιλαμβάνει όλους τους εκπαιδευτικούς σύμφωνα με την ημερομηνία εγγραφής τους. Σας παρέχονται βασικές πληροφορίες για τους εκπαιδευτικούς, σας δίνονται δυνατότητες για αναζήτηση και φιλτράρισμα, και μπορείτε να κάνετε ενέργειες για επιλεγμένους εκπαιδευτικούς.

Συγκεκριμένα, στη λίστα εμφανίζονται για κάθε εκπαιδευτικό τα επίπεδα εκπαίδευσης που διδάσκει, η ειδίκευση του σε Εκπαιδευτική Ρομποτική ή Τέχνη, η χώρα του και το πλήθος project που διαθέτει δημόσια στην κοινότητα. Σας δίνεται η δυνατότητα αναζήτησης εκπαιδευτικών σύμφωνα με το όνομα ή το email τους. Μπορείτε να φιλτράρεται τους εκπαιδευτικούς σύμφωνα με την ειδίκευση τους σε Εκπαιδευτική Ρομποτική ή Τέχνη, ή/και τη χώρα τους, ή/και το επίπεδο εκπαίδευσης που διδάσκει, η είναι να "Ακολουθήσετε" εκπαιδευτικούς ώστε να λάβετε ειδοποίηση όταν δημοσιοποιήσουν ένα νέο project στην πλατφόρμα ή/και να ξεκινήσετε μια συνομιλία μαζί τους στέλνοντας τους "Μήνυμα".

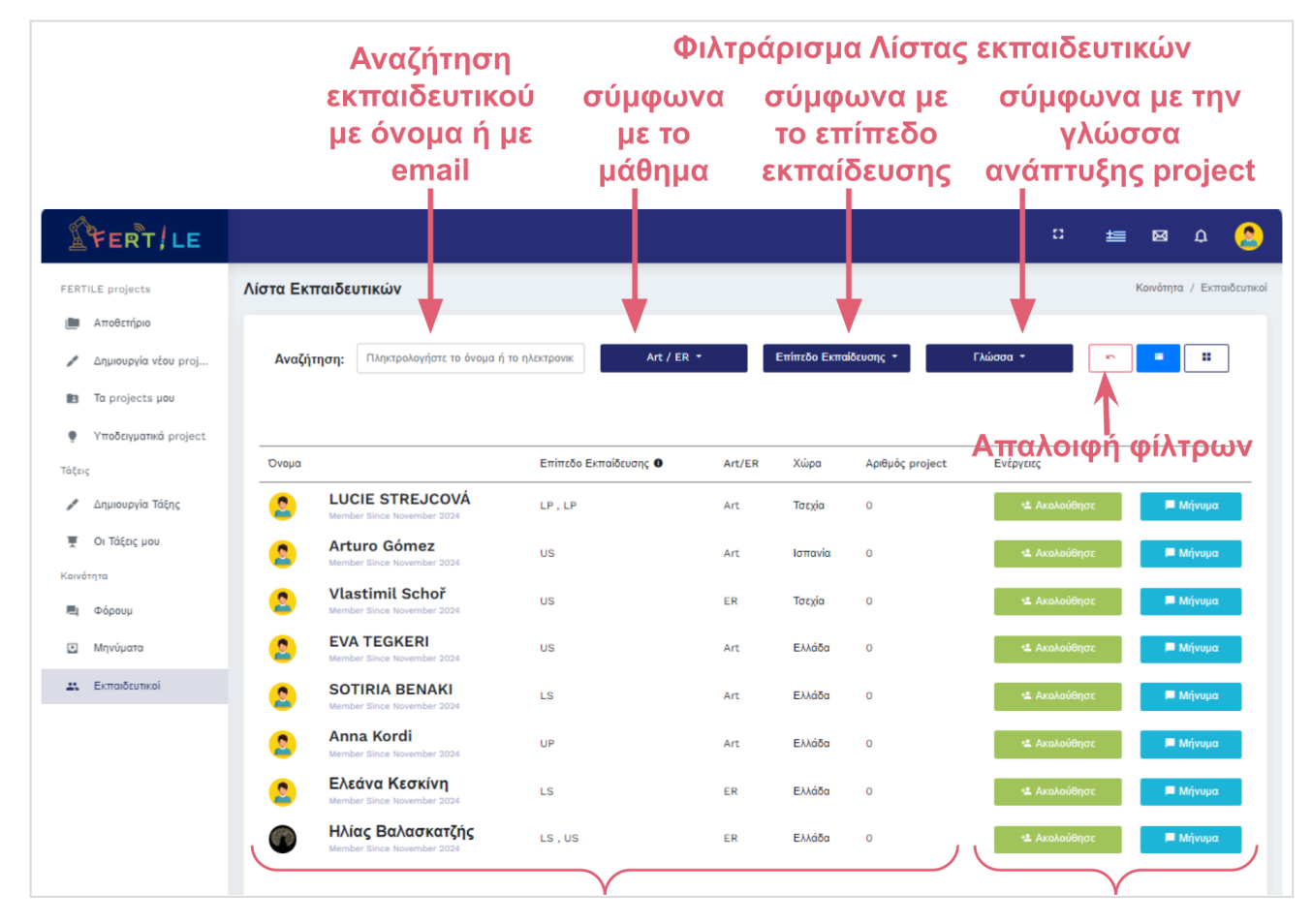

Εικόνα 4.2: Η λίστα εκπαιδευτικών της πλατφόρμας της κοινότητας "FERTILE"

#### Διαθέσιμες πληροφορίες και ενέργειες για τους εκπαιδευτικούς

Όταν επιλέξετε έναν/μια εκπαιδευτικό από την λίστα μπορείτε να δείτε τα project που έχει δημοσιοποιήσει στην κοινότητα της πλατφόρμας. Ενδεικτική είναι η Εικόνα 4.3 για την πληροφορία που μπορείτε να έχετε για μια εκπαιδευτικό.

| FERT / LE                                                         |                                         |                                    | : 🚈                    | න අ 🏅                   |
|-------------------------------------------------------------------|-----------------------------------------|------------------------------------|------------------------|-------------------------|
| FERTILE projects                                                  | Projects που δημιουργήθηκαν από Nafsika | Рарра                              | FERTILE p              | rojects / Nafsika Pappa |
| <ul> <li>Δημιουργία νέου proj</li> <li>Τα projects μου</li> </ul> | Αναζήτηση:                              | Κατηγορία • Επίπεδο Εκπαίδευσης •  | Γλώσσα -               |                         |
| Υποδειγματικά project<br>Τάξεις                                   |                                         |                                    |                        |                         |
| 🖋 Δημιουργία Τάξης                                                | Εικόνα Τίτλος Κατηγορία                 |                                    | Ημερομηνία δημιουργίας | Ενέργειες               |
| Τάξεις μου Κοινότητα                                              | Journey to Mars Προγραμματις            | μός ρομπότ για αναπαράσταση τέχνης | 2024-04-05 14:10:53    | :                       |
| 📃 Φόρουμ                                                          |                                         |                                    |                        |                         |
| Μηνύματα                                                          |                                         |                                    |                        |                         |
| Εκπαιδευτικοί                                                     |                                         |                                    |                        |                         |

Εικόνα 4.3: Πληροφορία για τα project που έχει δημοσιοποιήσει συγκεκριμένος/η εκπαιδευτικός

Επίσης, όπως φαίνεται στην Εικόνα 4.4, μπορείτε να αξιοποιήσετε τις ειδοποιήσεις που σας δίνει η πλατφόρμα για να ενημερωθείτε όταν κάποιος/α χρήστης γίνει ακόλουθος σας.

| <b>FERT</b>   LE                                             |                                                                |                                      |                            |                     | : = F A 🔒                                      |
|--------------------------------------------------------------|----------------------------------------------------------------|--------------------------------------|----------------------------|---------------------|------------------------------------------------|
| FERTILE projects                                             | Λίστα Εκπαιδευτικών Επιλέξτε τ                                 | ο εικονίδιο των<br>το τις νέες ειδοτ | ειδοποιήσει<br>οιήσεις σας | υv                  | Ειδοποίηση 2<br>παιδευτικοί<br>Δήμητρα Ρενιέρη |
| <ul> <li>Αποθετήριο</li> <li>Δημιουργία νέου proj</li> </ul> | Αναζήτηση: Πληκτρολογήστε το όνομα ή το ηλεκτρονικό ταχυδρομεί | Art / ER •                           | Επίπεδο Εκπαίδευσης •      | Ελληνικά -          | Sofia Nikitopoulou                             |
| Ta projects µou                                              |                                                                |                                      |                            |                     | Εκκαθάριση ειδοποιήσεων                        |
| <ul> <li>Υποδειγματικά project</li> <li>Τάξεις</li> </ul>    | Ονομα                                                          | Επίπεδο Εκπαίδευσης 🛛                | Art/ER Χώρα                | Αριθμός project Ενέ | ργειες                                         |
| 🖋 Δημιουργία Τάξης                                           | Eλεάνα Κεσκίνη     Mamber Since November 2024                  | LS                                   | ER Greece                  | 0                   | 🛳 Ακολούθησε 📕 Μήνυμα                          |
| π Οι Τάξεις μου                                              | Ηλίας Βαλασκατζής           Member Since November 2024         | LS, US                               | ER Greece                  | 0                   | 🔹 Ακολούθησε 📁 Μήνυμα                          |

Εικόνα 4.4: Πρόσβαση στις ειδοποιήσεις σας

### 5. Μηνύματα

Για να επικοινωνήσετε με εκπαιδευτικούς που είναι χρήστες της πλατφόρμας μπορείτε από την λίστα εκπαιδευτικών της πλατφόρμας, όπως φαίνεται στην Εικόνα 5.1, να επιλέξετε την αποστολή μηνύματος σε συγκεκριμένο/η εκπαιδευτικό.

| <b>E</b> FERT <b>!</b> LE |                                                        |                          |        |               |                 | : ±          | M ¢ 📀                     |
|---------------------------|--------------------------------------------------------|--------------------------|--------|---------------|-----------------|--------------|---------------------------|
| FERTILE projects          | Λίστα Εκπαιδευτικών                                    |                          |        |               |                 |              | Κοινότητα / Εκπαιδευτικοί |
| Αποθετήριο                |                                                        |                          |        |               |                 |              |                           |
| 🖋 Δημιουργία νέου proj    | Αναζήτηση: Πληκτρολογήστε το όνομα                     | ή το ηλεκτρονικ Art / ER | •      | Επίπεδο Εκπαί | δευσης -        | Γλώσσα -     |                           |
| Ta projects µou           | Εοω ει                                                 | πιλεγετε να σ            | τειλετ | 03V 3         | μηνυμα          | σε           |                           |
| Υποδειγματικά project     | συγκει                                                 | κριμενο/η εκπ            | αιοευ  | τικο τ        | ης κοινα        | στητας       |                           |
| Τάξεις                    | Όνομα                                                  | Επίπεδο Εκπαίδευσης 🕚    | Art/ER | Χώρα          | Αριθμός project | Ενέργειες    |                           |
| 🖋 Δημιουργία Τάξης        | LUCIE STREJCOVÁ<br>Member Since November 2024          | LP, LP                   | Art    | Τσεχία        | 0               | 🔩 Ακολούθησε | 💻 Μήνυμα                  |
| Οι Τάξεις μου             | Arturo Gómez<br>Member Since November 2024             | US                       | Art    | Ισπανία       | 0               | 🔩 Ακολούθησε | 🗖 Μήνυμα                  |
| 🛤 Φόρουμ                  | Vlastimil Schoř<br>Member Since November 2024          | US                       | ER     | Τσεχία        | 0               | 😫 Ακολούθησε | 🗖 Μήνυμα                  |
| Μηνύματα                  | <b>Ελεάνα Κεσκίνη</b><br>Member Since November 2024    | LS                       | ER     | Ελλάδα        | 0               | 😫 Ακολούθησε | 📕 Μήνυμα                  |
| 🗶 Εκπαιδευτικοί           | Ηλίας Βαλασκατζής           Member Since November 2024 | LS, US                   | ER     | Ελλάδα        | 0               | 🔩 Ακολούθησε | 🗖 Μήνυμα                  |
|                           | << Προηγούμενο                                         | 1 2 3 4                  | 5 6 7  | 8 25          | 26 27           | Επόμενο      | >>                        |

Εικόνα 5.1: Αποστολή μηνύματος σε συγκεκριμένο/η εκπαιδευτικό

Οταν επιλέξετε το κουμπί "Μήνυμα" που αφορά κάποιον/α εκπαιδευτικό τότε εμφανίζετε αναδυόμενο παράθυρο, όπως στην Εικόνα 5.2, στο οποίο μπορείτε να συντάξετε το μήνυμα σας.

| Στείλε ένα μήνυμα σε Σοφία Νικολαίδη | × |
|--------------------------------------|---|
| Θέμα:                                |   |
| Μήνυμα:                              |   |
|                                      |   |
|                                      |   |
| Ακύρωση Αποστολι                     | ń |

Εικόνα 5.2: Σύνταξη μηνύματος

Εναλλακτικά, όπως φαίνεται στην Εικόνα 5.3, μπορείτε από την γραμμή εργαλείων της πλατφόρμας να επιλέξετε "Μηνύματα" για να δείτε την λίστα με τα μηνύματα σας. Μπορείτε να αναζητήσετε μήνυμα που έχετε λάβει, να απαντήσετε σε μηνύματα ή να συντάξετε νέο μήνυμα.

| <b>ÉFERT</b>   LE                                                 |                                                                                                    | 8   | ŧ      | Ø        | ۵            | 2     |
|-------------------------------------------------------------------|----------------------------------------------------------------------------------------------------|-----|--------|----------|--------------|-------|
| FERTILE projects                                                  | Μηνύματα Αναζήτηση μηνύματος                                                                                                    |     | Мղу    | νύματα / | Εισερχό      | ρμενα |
| μ Αποθετήριο                                                      | Σύνταξη νέου μηνύματος                                                                                                    | s — |        |          | ⊦ Σύνταξη    |       |
| <ul> <li>Δημιουργία νέου proj</li> <li>Τα projects μου</li> </ul> | Αναζήτηση στα μηνύματα Πληκτρολογήστε το όνομα ή το θέμα                                                                                     |     |        |          | < >          |       |
| Υποδειγματικά project                                             | Ofwer FEIA                                                                                                    |     | Sep 29 | 2024 8   | 13 AM        |       |
| Τάξεις<br>🥓 Δημιουργία Τάξης                                      | σερά, τεία<br>Να παίζει μουσική το ρομποτάκι επιλέγοντας συνδυασμούς πιθανοτήτων από διάφορες κάρτες<br>Τελευταίο μήνυμα από: Michelle Harra |     | 000 20 | , , .    | 3            |       |
| 🐺 Οι Τάξεις μου                                                   | Θέμα: δες τωρα                                                                                                    |     | Nov 2, | 2024, 6  | :04 PM       |       |
| Κοινότητα<br>📕 Φόρουμ                                             | superi<br>Τελευταίο μήνυμα από: Δήμητρα Ρενιέρη                                                                                              |     |        |          | 1            |       |
| 🖸 Μηνύματα                                                        | Θέμα: Μια ιστορία από ψηλα!<br>οντως πολυ καλό! ενημερωνω και τη συναδελφο                                                                   |     | Nov 12 | 2, 2024, | 6:09 PM<br>1 |       |
| Εκπαιδευτικοί                                                     | Τελευταίο μήνυμα από: Σοφία Νικολαίδη                                                                                                    |     |        |          | Î            |       |
|                                                                   | Εδώ επιλέγετε να δείτε τα μηνύματα σας                                                                                                    |     |        |          |              |       |

#### Εικόνα 5.3: Προβολή μηνυμάτων

Όταν επιλέξετε συγκεκριμένο μήνυμα από την λίστα με τα μηνύματα σας, όπως φαίνεται στην Εικόνα 4.4, μπορείτε να δείτε όλο το νήμα των μηνυμάτων που έχετε ανταλλάξει, να συντάξετε, και να στείλετε νέα απάντηση.

| Εισερχόμενα |                                                                                                    | Μηνύματα / Εισερχόμενα / ΓΕΙΑ    |
|-------------|----------------------------------------------------------------------------------------------------|----------------------------------|
|             | Θέμα: ΓΕΙΑ                                                                                               |                                  |
| 2           | Michelle Harra<br>KAAHMEPA                                                                               | 29 Sep 2024, 07:59 (47 days ago) |
| 8           | <b>Ελένη Ζαλαβρά</b><br>Γεια σου Χαρά!<br>Τι ίδεα εχεις για να κανουμε μαζι ένα project?                 | 29 Sep 2024, 08:00 (47 days ago) |
| 2           | Michelle Harra<br>Να παίζει μουσική το ρομποτάκι επιλέγοντας συνδυασμούς πιθανοτήτων από διάφορες κάρτες | 29 Sep 2024, 08:13 (47 days ago) |
| 8           | Ελένη Ζαλαβρά                                                                                            | Προσθήκη παραληπιών              |
|             | Your reply here                                                                                          |                                  |
|             | Αποστολή απάντησης                                                                                       |                                  |

Εικόνα 5.4: Προβολή νήματος και απάντηση μηνύματος

Επίσης, όπως φαίνεται στην Εικόνα 5.5, μπορείτε να αξιοποιήσετε την ένδειξη λήψης νέων μηνυμάτων που σας δίνει η πλατφόρμα σε δυο διαφορετικά σημεία (στην γραμμή εργαλείων και στις συντομεύσεις της οριζόντιας μπάρας) για να ενημερωθείτε όταν έχετε νέα μηνύματα.

| FERT/LE                                                            |                                                                     |                                    |                   |                     | : h =                                                                                |
|--------------------------------------------------------------------|---------------------------------------------------------------------|------------------------------------|-------------------|---------------------|--------------------------------------------------------------------------------------|
| FERTILE projects                                                   | Λίστα Εκπαιδευτικών Ένδειξη λήι                                     | ψης νέων μ                         | ͷͷνυμ             | άτων 🗂              | Μηνύματα 0<br>για / Εκπαιδεν<br>Δήμητρα Ρενιέρη<br>Δήμητρα Povien Sent you s         |
| 🖋 Δημιουργία νέου proj                                             | Αναζήτηση: Πληκτρολογήστο όνομα ή το ηλακτρονικό ταχυδρομείο        | Art / ER 🔹                         | Επίπεδο Εκπαίδευς | σης • Ε/            | message 👪                                                                            |
| <ul> <li>Τα projects μου</li> <li>Υποδειγματικά project</li> </ul> |                                                                     |                                    |                   | in the local sector |                                                                                      |
| Τάξεις<br>💉 Δημιουργία Τάξης                                       | Ονομα           Δλεάνα Κεσκίνη           Mambar Since November 2024 | Επιπεδο Εκπαιδευσης <b>Ο</b><br>LS | ER G              | wpa Αριθμός project | Ενεργειες                                                                            |
| 🐺 Οι Τάξεις μου<br>Κοινότητα                                       | Ηλίας Βαλασκατζής<br>Member Since November 2024                     | LS, US                             | ER G              | reece 0             | Ακολούθησε                                                                           |
| 💐 Φόρουμ<br>🖸 Μηνύματα 🚺                                           | C maria Kapsali Member Since November 2024     Stavroula Zeti       | UP<br>LP, UP                       | Art G             | reece 0             | <ul> <li>Δικολούθησε</li> <li>Μήνυμα</li> <li>Δικολούθησε</li> <li>Μήνυμα</li> </ul> |
| 🚉 Εκπαιδευτικοί                                                    | Member Since November 2024 Vicky Karampa Member Since November 2024 | UP                                 | ER G              | reece 0             | Ακολούθησε                                                                           |

Εικόνα 5.5: Ενημέρωση για λήψη νέων μηνυμάτων

### 6. Φόρουμ

Για να επικοινωνήσετε με εκπαιδευτικούς που είναι χρήστες της πλατφόρμας μπορείτε επίσης να αξιοποιήσετε τη δυνατότητα για Φόρουμ όπως φαίνεται στην Εικόνα 6.1.

Επιλέγοντας "Φόρουμ" από την γραμμή εργαλείων σας εμφανίζετε λίστα με τα φόρουμ που έχουν δημιουργηθεί στην πλατφόρμα. Μπορείτε να αναζητήσετε συγκεκριμένα θέματα ή/και να φιλτράρετε τη λίστα των φόρουμ ανά κατηγορία (σύμφωνα με το μάθημα της Εκπαιδευτικής Ρομποτικής ή της Τέχνης) ή/και την γλώσσα. Κάνοντας κλικ σε ένα φόρουμ θα μεταφερθείτε στη λίστα των μηνυμάτων του.

| <b>FERT</b> !LE                                                    |                                                                                |                     | Φιλτράρισμα φ                              | όρουμ 🛎 🛛 Δ 😒                                 |
|--------------------------------------------------------------------|--------------------------------------------------------------------------------|---------------------|--------------------------------------------|-----------------------------------------------|
| FERTILE projects                                                   | φόρουμ Αναζήτηση<br>σύμφωνα μ                                                  | φόρουμ<br>ε το θέμα | σύμφωνα με σύμ<br>το μάθημα την            | ιφωνα με κοινότητα / Φόρουμ                   |
| <ul> <li>Αποθετηριο</li> <li>Δημιουργία νέου proj</li> </ul>       |                                                                                |                     |                                            | + Προσθήκη νέου θέματος                       |
| <ul> <li>Τα projects μου</li> <li>Υποδειγματικά project</li> </ul> | Αναζήτηση :                                                                    |                     | Κατηγορία +                                | Γλώσσα -                                      |
| Τάξεις                                                             |                                                                                |                     | Απαλοιφή φίλι                              | γρων Απιμομονία                               |
| 🖋 Δημιουργία Τάξης                                                 | Θέμα 🔅                                                                         | Τύπος Γλώσσα        | Δημιουργήθηκε από Ημερομηνία δημιουργίας 🗄 | Τελευταία ανάρτηση από                        |
| 🐺 Οι Τάξεις μου                                                    | czech language                                                                 | ER Αγγλικά          | Eliška Jankovcová 24/01/2024 17:19         |                                               |
| Κοινότητα                                                          | Piloto URJC: Dudas sobre la metodología                                        | ER Ισπανικά         | Lía García 01/03/2024 17:46                | Rocío de la Fuente Carramolino (πριν 8 μήνες) |
| 🗖 Φόρομμ                                                           | Dudas del curso FDM UVA                                                        | ER Ισπανικά         | Lía García 18/03/2024 17:37                | Carmen del Hoyo (πριν 7 μήνες)                |
| <ul> <li>Φοροορ</li> <li>Μηνύματα</li> </ul>                       | Επιμόρφωση 2024-2025: Προσδοκίες των<br>συμμετεχόντων από την επιμόρφωση       | ER Ελληνικά         | Maria Tzelepi 05/11/2024 17:40             | Zoe Oikonomidou (πριν 6 μέρες)                |
| ** Everen8eurunei                                                  | Testing new platform version!!                                                 | ER Αγγλικά          | Claude Shannon 08/11/2024 17:54            | Mohamed Saban (πριν 6 μέρες)                  |
| Ekildiozofikol                                                     | Επιμόρφωση 2024 - HELPDESK                                                     | ER Ελληνικά         | Maria Tzelepi 08/11/2024 17:55             | •                                             |
|                                                                    | Επιμόρφωση 2024 - 1η Φάση - Προσδοκίες των<br>συμμετεχόντων από την επιμόρφωση | ER Ελληνικά         | Maria Tzelepi 08/11/2024 20:04             | Aikaterini Alexopoulou (πριν 6 μέρες)         |
|                                                                    | Επιμόρφωση 2024 - 2η Φάση - Πρόταση Ιδέας<br>Project                           | ER Ελληνικά         | Maria Tzelepi 10/11/2024 14:32             |                                               |
| Εόω εχετε π                                                        | ροσβαση στα                                                                    |                     |                                            |                                               |
| φόρουμ της                                                         | KOIVÓŢŊŢĊŎŚ                                                                    |                     | 1 2                                        | Επόμενο >>                                    |

Εικόνα 6.1: Πρόσβαση στα φόρουμ της κοινότητας

Επιλέγοντας το κουμπί "+Προσθήκη νέου θέματος" μπορείτε να δημιουργήσετε ένα νέο φόρουμ. Στην Εικόνα 6.2 που ακολουθεί μπορείτε να δείτε μια ενδεικτική οθόνη με τη δημιουργία ενός νέου φόρουμ. Παρατηρήστε ότι μπορείτε να ορίσετε το θέμα του φόρουμ, την κατηγορία του (σύμφωνα με το μάθημα της Εκπαιδευτικής Ρομποτικής ή της Τέχνης) και την γλώσσα στην οποία θα γίνετε η επικοινωνία. Στο κείμενο υποστηρίζεται rich text editor και μπορείτε να εισάγεται μορφοποιημένο κείμενο, υπερσυνδέσμους και εικόνα ώστε να επικοινωνήσετε αποτελεσματικότερα το μήνυμα σας.

Οταν θέλετε να συμμετέχετε σε ένα φόρουμ, το επιλέγετε από την λίστα και στη σελίδα που εμφανίζεται μπορείτε να προσθέσετε το δικό σας σχόλιο, να απαντήσετε σε κάποιο σχόλιο ή να επικροτήσετε κάποιο σχόλιο ως "Μου αρέσει", όπως φαίνεται ενδεικτικά στην Εικόνα 6.3.

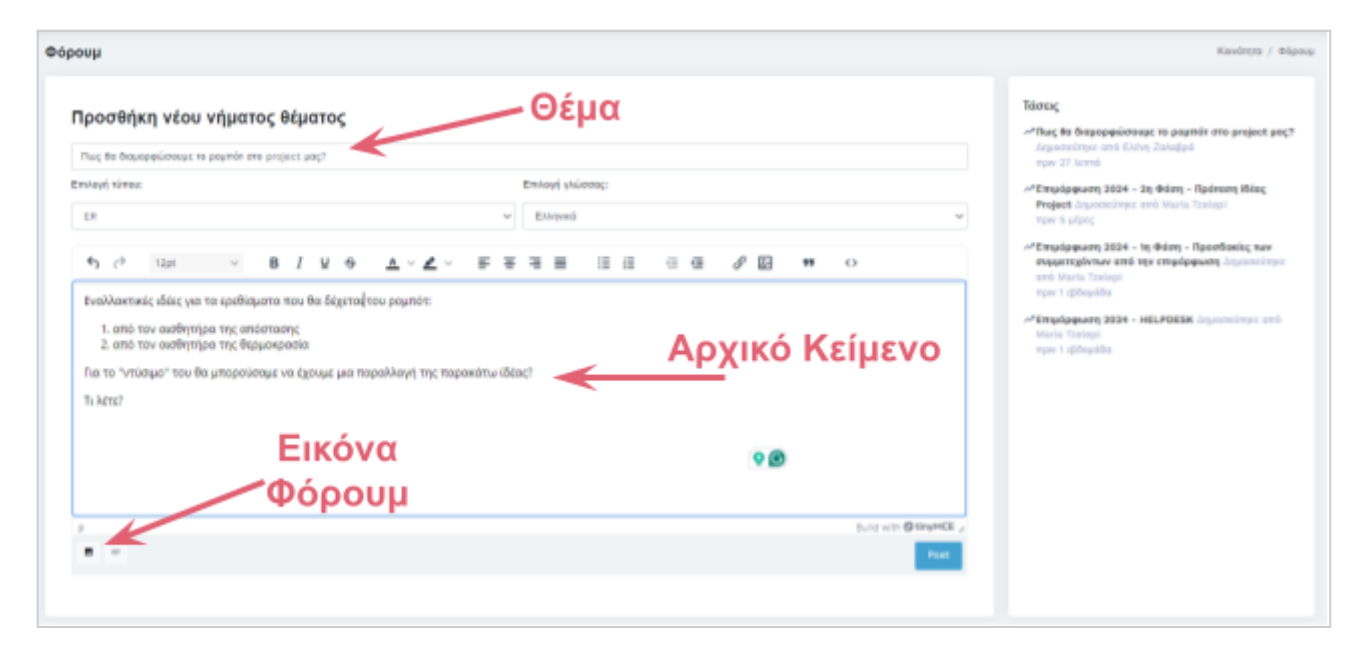

#### Εικόνα 6.2: Δημιουργία νέου φόρουμ

| Θέμα φόρουμ |                                                                                                    | Συζήτηση / Φόρουμ / Πως θα διαμορφώσουμε το ρομπότ στο project μας?                                                             |
|-------------|----------------------------------------------------------------------------------------------------|----------------------------------------------------------------------------------------------------|
|             | Πως θα διαμορφώσοι<br>Εναλλακτικές ιδέες για τα ερεθίσματα π<br>1. από τον αισθητήρα της απόστασι<br>2. από τον αισθητήρα της θερμοκρα<br>Για το "ντύσιμο" του θα μπορούσαμε να | <b>υμε το ρομπότ στο project μας?</b><br>ιου θα δέχεται του ρομπότ:<br>ης<br>ασία<br>α έχουμε μια παραλλαγή της παρακάτω ίδέας? |
|             | Τι λέτε?                                                                                                    | Νέο σχόλιο                                                                                                    |
|             |                                                                                                    | μυοροΦ 30 🗸                                                                                                    |
| Προσθέσ     | τε ένα σχόλιο                                                                                                    | Προσθέστε το σχόλιό σας<br>Έχόλιο                                                                                               |
| Δήμ         | <b>ιητρα Ρενιέρη</b><br>τείνω να έχουμε και τον αισθητήρα που εχ                                                                                                    | χει για το φως. Μου αρεσε πολύ το "ντύσιμο". Μπορούν έτσι να είναι πολύ δημιουργικοί οι μαθητές!                                |
| Mou         | αρέσει Απάντηση 1 🕹 4 minutes a                                                                                                    | Απάντηση σε                                                                                                    |
|             | Ελενή Ζαλαρρα<br>Ναι! καλή ιδέα και ο αισθητήρας για το ο<br>Μου αρέσει Ο ιζο 1 minute ago                                                                                      | σχόλιο                                                                                                    |
| ٥           | Προσθέστε την απάντησή σας                                                                                                    | Απάντηση                                                                                                    |

Εικόνα 6.3: Σχολιασμός ή απάντηση σε σχολιασμό σε φόρουμ

## 7. Αποθετήριο

#### Επισκόπηση των project που είναι δημοσιοποιημένα στην κοινότητα

Όπως φαίνεται στην Εικόνα 7.1, επιλέγοντας "Αποθετήριο" από την γραμμή εργαλείων σας εμφανίζεται λίστα με όλα τα project που δημιουργήθηκαν στην πλατφόρμα και δημοσιοποιήθηκαν από τους δημιουργούς τους. Η κατάταξη των project είναι σύμφωνα με την ημερομηνία δημιουργίας τους, ξεκινώντας από την πιο πρόσφατη.

| FERT ! LE                                                   |                                                                         |                                                            |                        | :: 🖆 🖾                 | <b>₽</b> 📀     |
|-------------------------------------------------------------|-------------------------------------------------------------------------|------------------------------------------------------------|------------------------|------------------------|----------------|
| FERTILE projects                                            | Αποθετήριο                                                              |                                                            |                        | FERTILE project        | s / Αποθετήριο |
| Αποθετήριο                                                  | Αναζήτηση:                                                              | Κατηγορία • Επίπεδο Εκπαίδευσης •                          | Γλώσσα 🔻               |                        | -              |
| Τα projects μου                                             | Εδώ έχετε πρ                                                            | όσβαση στο αποθετι                                         | ήριο των               |                        |                |
| Υποδειγματικά project                                       | δημοσιοποιη                                                             | μένων project της κο                                       | ινότητας               |                        |                |
| Τάξεις                                                      | Εικόνα Τίτλος                                                           | Κατηγορία                                                  | Δημιουργήθηκε από      | Ημερομηνία δημιουργίας | Ενέργειες      |
| <ul> <li>Δημιουργία Τάξης</li> <li>Οι Τάξεις μου</li> </ul> | Σκηνές από την Ιστορία της<br>Τέχνης με το ρομπότ Thymio                | Προγραμματισμός ρομπότ για δημιουργία τέχνης               | Maria Tzelepi          | 2024-09-28 23:08:20    |                |
| Κοινότητα<br>🗮 Φόρουμ                                       | Θέατρο Σκιών: Ο μύθος του<br>Ίκαρου                                     | Προγραμματισμός ρομπότ που αντιδρούν σε έντεχνα ερεθίσματα | Maria Tzelepi          | 2024-09-28 22:50:26    | 1              |
| Μηνύματα                                                    | Robot kreslí symetrii                                                   | Προγραμματισμός ρομπότ για δημιουργία τέχνης               | Zuzana Divišová        | 2024-09-26 16:20:43    | 1              |
| Εκπαιδευτικοί                                               | Za kubismem s roboty                                                    | Άλλο+                                                      | Hana Hoffmannová       | 2024-09-26 16:20:08    | ÷              |
|                                                             | Ταξιδεύοντας με ένα ρομπότ<br>στην ελληνική παραδοσιακή<br>μουσική V.02 | Προγραμματισμός ρομπότ που αντιδρούν σε έντεχνα ερεθίσματα | EFTICHIA MITROU        | 2024-09-26 12:54:43    | i              |
|                                                             | 拉 Δούρειος Ίππος 2.0                                                    | Προγραμματισμός ρομπότ για αναπαράσταση τέχνης             | PINELOPI ASIMAKOPOULOU | 2024-09-25 11:35:49    | ÷              |
|                                                             | Copy of Robotický betlém                                                | Προγραμματισμός ρομπότ για αναπαράσταση τέχνης             | Jakub Lapeš            | 2024-09-17 07:04:43    | i.             |
|                                                             | Robotický Betlehem                                                      | Προγραμματισμός ρομπότ για αναπαράσταση τέχνης             | Marek Šrámek           | 2024-06-02 11:49:51    | ÷              |
|                                                             | << Προηγούμενο                                                          | 1 2 3 4 5 6 7 8                                            | [                      | Next >>                |                |

Εικόνα 7.1: Η πλοήγηση στο Αποθετήριο της πλατφόρμας για την επισκόπηση των δημοσιοποιημένων project της κοινότητας

#### Αναζήτηση και φιλτράρισμα λίστας project της κοινότητας

Στην Εικόνα 7.2 επισημαίνουμε ότι μπορείτε να κάνετε αναζήτηση project σύμφωνα με τον τίτλο του. Επίσης, ότι μπορείτε να φιλτράρεται τα project και να έχετε στοχευμένες λίστες σύμφωνα με την "Κατηγορία" project στην οποία ανήκουν, το "Επίπεδο εκπαίδευσης" που απευθύνονται, και την "Γλώσσα" στην οποία έχουν αναπτυχθεί.

Θυμίζουμε ότι οι κατηγορίες project αφορούν τις 4 προτεινόμενες κατηγορίες project της μεθοδολογίας σχεδιασμού FERTILE οι οποίες είναι:

- Προγραμματισμός ρομπότ για δημιουργία τέχνης
- Προγραμματισμός ρομπότ για αναπαράσταση τέχνης
- Προγραμματισμός ρομπότ που αντιδρούν σε έντεχνα ερεθίσματα
- Δημιουργία έντεχνων ρομπότ

|                                                             |                                                                         | Φιλτράρισ                                                   | μα Λίστας project                                           |
|-------------------------------------------------------------|-------------------------------------------------------------------------|-------------------------------------------------------------|-------------------------------------------------------------|
|                                                             | Αναζήτηση<br>project με<br>τον τίτλο του<br>Ι                           | σύμφωνα σύμφων<br>με την το επίπ<br>κατηγορία εκπαίδει<br>Ι | α με σύμφωνα με την<br>εδο γλώσσα<br>υσης ανάπτυξης project |
| <b>FERT</b>   LE                                            |                                                                         |                                                             | ා 📼 🖬 🖞 📀                                                   |
| FERTILE projects                                            | Αποθετήριο                                                              |                                                             | FERTILE projects / Αποθετήριο                               |
| Αποθετήριο                                                  |                                                                         |                                                             |                                                             |
| 🖋 Δημιουργία νέου proj                                      | Αναζήτηση:                                                              | Κατηγορία - Επίπεδο Εκπαίδευσης                             | Γλώσσα *                                                    |
| Ta projects μου                                             |                                                                         |                                                             | <b>↑</b>                                                    |
| Υποδειγματικά project                                       |                                                                         |                                                             | Απαλοιφή φίλτοων                                            |
| Τάξεις                                                      | Εικόνα Τίτλος                                                           | Κατηγορία                                                   | Δημιουργήθηκε από Ημερομηνία δημιουργίας Ενέργειες          |
| <ul> <li>Δημιουργία Τάξης</li> <li>Οι Τάξεις μου</li> </ul> | Σκηνές από την Ιστορία της<br>Τέχνης με το ρομπότ Thymio                | Προγραμματισμός ρομπότ για δημιουργία τέχνης                | Maria Tzelepi 2024-09-28 23:08:20                           |
| Κοινότητα<br>📑 Φόρουμ                                       | Θέατρο Σκιών: Ο μύθος του<br>Ίκαρου                                     | Προγραμματισμός ρομπότ που αντιδρούν σε έντεχνα ερεθίσματα  | Maria Tzelepi 2024-09-28 22:50:26                           |
| Μηνύματα                                                    | Robot kreslí symetrii                                                   | Προγραμματισμός ρομπότ για δημιουργία τέχνης                | Zuzana Divišová 2024-09-26 16:20:43                         |
| Δ. Εκπαιοευτικοι                                            | Za kubismem s roboty                                                    | Άλλο+                                                       | Hana Hoffmannová 2024-09-26 16:20:08                        |
|                                                             | Ταξιδεύοντας με ένα ρομπότ<br>στην ελληνική παραδοσιακή<br>μουσική V.02 | Προγραμματισμός ρομπότ που αντιδρούν σε έντεχνα ερεθίσματα  | EFTICHIA MITROU 2024-09-26 12:54:43                         |
|                                                             | 🍿 Δούρειος Ίππος 2.0                                                    | Προγραμματισμός ρομπότ για αναπαράσταση τέχνης              | PINELOPI ASIMAKOPOULOU 2024-09-25 11:35:49                  |
|                                                             | Copy of Robotický betlém                                                | Προγραμματισμός ρομπότ για αναπαράσταση τέχνης              | Jakub Lapeš 2024-09-17 07:04:43                             |
|                                                             | Robotický Betlehem                                                      | Προγραμματισμός ρομπότ για αναπαράσταση τέχνης              | Marek Šrámek 2024-06-02 11:49:51                            |
|                                                             | << Προηγούμενο                                                          | 1 2 3 4 5 6 7 8                                             | Next >>                                                     |

Εικόνα 7.2: Αναζήτηση και φιλτράρισμα λίστας των δημοσιοποιημένων project στην πλατφόρμα

#### Διαθέσιμες πληροφορίες και ένεργειες στα project της κοινότητας

Στην Εικόνα 7.3 φαίνονται οι βασικές πληροφορίες που μπορείτε να έχετε για κάθε project που εμφανίζετε στην λίστα των δημοσιοποιημένων project της κοινότητας στην πλατφόρμα. Μπορείτε να δείτε την χαρακτηριστική εικόνα που έχει ορίσει ο δημιουργός του project, τον τίτλο του project, τον δημιουργό του project, και την ημερομηνία δημιουργίας του.

| FERT/LE                                                                               |                                                                         |                                                            |                        | :: ≝⊠                  | ۵ 🙎             |
|---------------------------------------------------------------------------------------|-------------------------------------------------------------------------|------------------------------------------------------------|------------------------|------------------------|-----------------|
| FERTILE projects                                                                      | Αποθετήριο                                                              |                                                            |                        | FERTILE project        | ts / Αποθετήριο |
| <ul> <li>Αποθετήριο</li> <li>Δημιουργία νέου proj</li> <li>Τα projects μου</li> </ul> | Αναζήτηση:                                                              | Κατηγορία •<br>Επίπεδο Εκπαίδευσης •                       | Γλώσσα *               |                        | *               |
| <ul> <li>Υποδειγματικά project</li> </ul>                                             |                                                                         |                                                            |                        |                        |                 |
| Τάξεις                                                                                | Εικόνα Τίτλος                                                           | Κατηγορία                                                  | Δημιουργήθηκε από      | Ημερομηνία δημιουργίας | Ενέργειες       |
| <ul> <li>Δημιουργία Τάξης</li> <li>Οι Τάξεις μου</li> </ul>                           | Σκηνές από την Ιστορία της<br>Τέχνης με το ρομπότ Thymio                | Προγραμματισμός ρομπότ για δημιουργία τέχνης               | Maria Tzelepi          | 2024-09-28 23:08:20    | :               |
| Κοινότητα<br>🗮 Φόρουμ                                                                 | Θέατρο Σκιών: Ο μύθος του<br>Ίκαρου                                     | Προγραμματισμός ρομπότ που αντιδρούν σε έντεχνα ερεθίσματα | Maria Tzelepi          | 2024-09-28 22:50:26    | i               |
| Μηνύματα                                                                              | Robot kreslí symetrii                                                   | Προγραμματισμός ρομπότ για δημιουργία τέχνης               | Zuzana Divišová        | 2024-09-26 16:20:43    | ÷               |
| Εκπαιδευτικοί                                                                         | Za kubismem s roboty                                                    | Άλλο+                                                      | Hana Hoffmannová       | 2024-09-26 16:20:08    | ÷               |
|                                                                                       | Ταξιδεύοντας με ένα ρομπότ<br>στην ελληνική παραδοσιακή<br>μουσική V.02 | Προγραμματισμός ρομπότ που αντιδρούν σε έντεχνα ερεθίσματα | EFTICHIA MITROU        | 2024-09-26 12:54:43    | i               |
|                                                                                       | 🙀 Δούρειος Ίππος 2.0                                                    | Προγραμματισμός ρομπότ για αναπαράσταση τέχνης             | PINELOPI ASIMAKOPOULOU | 2024-09-25 11:35:49    | i               |
|                                                                                       | Copy of Robotický betlém                                                | Προγραμματισμός ρομπότ για αναπαράσταση τέχνης             | Jakub Lapeš            | 2024-09-17 07:04:43    | :               |
|                                                                                       | Robotický Betlehem                                                      | Προγραμματισμός ρομπότ για αναπαράσταση τέχνης             | Marek Šrámek           | 2024-06-02 11:49:51    | :               |
|                                                                                       | << Προηγούμενο                                                          | Πληροφορίες<br>1 2 3 4 5 6 7 8                             | [                      | Eνές<br>Next >>        | ν<br>ογειες     |

Εικόνα 7.3: Διαθέσιμες πληροφορίες για τα δημοσιοποιημένα project της πλατφόρμας

Τέλος, όπως φαίνεται στην Εικόνα 7.4 οι ενέργειες που μπορείτε να κάνετε σε δημοσιοποιημένο projects της κοινότητας είναι η "Προβολή" για να το δείτε, ή το "Διπλότυπο" για να δημιουργήσετε αντίγραφο του και να το επεξεργαστείτε κατά το δοκούν.

| FERT/LE                |                                                                                                    |          | ŧ            | M N        | 8          |
|------------------------|----------------------------------------------------------------------------------------------------|----------|--------------|------------|------------|
| FERTILE projects       | Αποθετήριο                                                                                                 |          | FERTILE      | projects / | Αποθετήριο |
| 🛄 Αποθετήριο           |                                                                                                    |          |              |            |            |
| 🖋 Δημιουργία νέου proj | Αναζήτηση: Κατηγορία * Επίπεδο Εκπαίδευσης * Ελληνικά *                                                    |          |              |            |            |
| 🗈 Τα projects μου      | Εδώ επιλέγετε ενέργειες που θέλετε να κάν                                                                  | зтз      |              |            |            |
| Υποδειγματικά project  | σε δημοσιοποιημένο project της κοινότητα                                                                   | S        |              |            |            |
| Τάξεις                 | Εικόνα Τίτλος Κατηγορία Δημιουργήθηκε από                                                                  | Ημερομην | ία δημιουργί | ας Ενέργ   | ειες       |
| 🥒 Δημιουργία Τάξης     | Το ταξίδι του Οδυσσέα 2.0 Δημιουργία έντεχνων ρομπότ     Είτιχο                                            | 2024-09- | 30 18:12:56  |            |            |
| 🐺 Οι Τάξεις μου        |                                                                                                    | -        |              |            | -          |
| Κοινότητα              | Σκηνές από την Ιστορία της<br>Τέχνης με το ρομπότ Thymio Προγραμματισμός ρομπότ για δημιουργία τέχνης Ματί | 2024-09- | 28 23:08:20  |            |            |
| 💐 Φόρουμ               |                                                                                                    |          |              |            |            |

Εικόνα 7.4: Διαθέσιμες ενέργειες σε δημοσιοποιημένο project της κοινότητας στην πλατφόρμα

## 8. Υποδειγματικά projects

Όπως φαίνεται στην Εικόνα 8.1, επιλέγοντας "Υποδειγματικά projects" από την γραμμή εργαλείων σας εμφανίζεται λίστα με project που η ομάδα του έργου FERTILE σας προτείνει να λάβετε υπόψη σας ως υποδείγματα. Οι ενέργειες που μπορείτε να κάνετε σε αυτά τα projects είναι να τα προβάλετε ή/και να δημιουργήσετε διπλότυπα τους για να τα επεξεργαστείτε κατά το δοκούν.

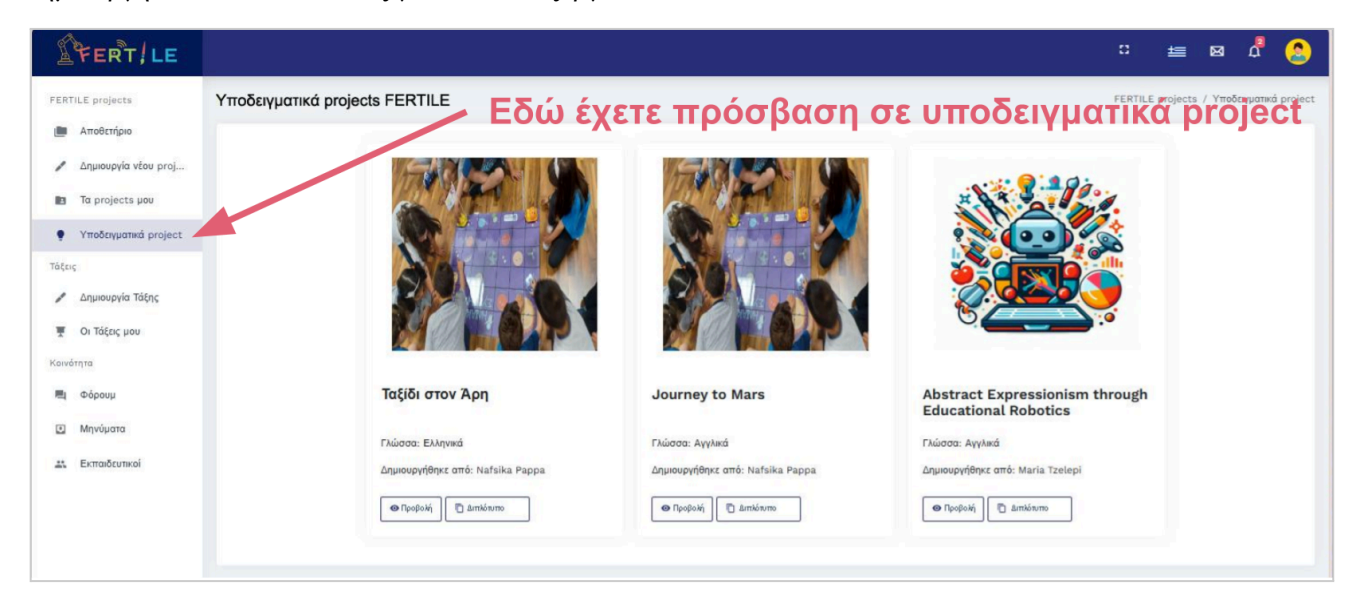

Εικόνα 8.1: Η πλοήγηση στα Υποδειγματικά projects της πλατφόρμας

### 9. Δημιουργία νέου project

#### Δημιουργία και δυνατότητες επεξεργασίας project

Η πιο δημιουργική λειτουργικότητα της πλατφόρμας της κοινότητας FERTILE είναι η δημιουργία ενός Έντεχνου project Εκπαιδευτικής Ρομποτικής. Όπως φαίνεται στην Εικόνα 9.1 μπορείτε από την γραμμή εργαλείων της πλατφόρμας να επιλέξετε "Δημιουργία νέου project" για να ενεργοποιήσετε αυτή τη λειτουργικότητα της πλατφόρμας.

| FERT/LE                      |                                   |                                                  |                                      |                                        | :: ±≣                | ଷ 🖞            | 2          |
|------------------------------|-----------------------------------|--------------------------------------------------|--------------------------------------|----------------------------------------|----------------------|----------------|------------|
| FERTILE projects             | Δημιουργία νέου project           | Εδώ ένετε π                                      | οόσβαση σ                            | την δημιου                             | ERTILE projects / L  | ιημιουργία νέα | ou project |
| Αποθετήριο                   | Θ Προστησιστά<br>μαθητή/φοιπητή   | véou project                                     | Αποθήκευση                           | Αποθήκευση και Έξοδος                  |                      | Ακύρωση        |            |
| Ta projects µou              | Μπορείτε να πλοηγηθείτε μεταξύ τω | ν καρτελών για να συμπληρώσετε όλες τις πληροφορ | ίες του σχεδίου   Χρώμα του τύπου δι | ραστηριότητας: 🌢 Art, 🌢 ER, 🌢 Kai τα δ | δύο.                 |                |            |
| Υποδειγματικά project        | Πληροφορίες project               |                                                  |                                      |                                        |                      |                |            |
| Τάξεις<br>🖋 Δημιουργία Τάξης | Κατανοώντας την<br>πρόκληση ◀     | Τίπλος project                                   |                                      |                                        |                      |                |            |
| 🐺 Οι Τάξεις μου              | Παράγοντας ιδέες                  | Περιγραφή                                        |                                      |                                        |                      |                |            |
| Κοινότητα                    | Διαμορφώνοντας τη λύση ৰ          | Κατηνορία project                                |                                      |                                        |                      |                |            |
| 📕 Φόρουμ                     | Δημιουργώντας τη λύση 🖪           | Προγραμματισμός ρο                               | μπότ για δημιουργία τέχνης           | ♥ Upda                                 | ate Image            |                |            |
| Μηνύματα                     | Αξιολογώντας τη λύση 🖪            | Γλώσσα<br>Ελληνικά                               |                                      | Επιλογή Αρχείου                        | Δεν έχει επιλεγεί αρ | χείο           |            |
| 🚉 Εκπαιδευτικοί              |                                   |                                                  |                                      |                                        |                      |                | _          |

Εικόνα 9.1: Η ενεργοποίηση της δημιουργίας νέου project

Όπως αποτυπώνεται στην Εικόνα 9.2, κατά τη δημιουργία ενός νέου project, ή κατά την επεξεργασία του γενικότερα, σας παρέχονται οι δυνατότητες για "Αποθήκευση" του project και συνέχιση της επεξεργασίας του, "Αποθήκευση και έξοδος" από την επεξεργασία του, καθώς και "Ακύρωση" της επεξεργασίας που έχετε κάνει μέχρι την τελευταία του αποθήκευση. Επίσης, θα σας είναι χρήσιμη η κατακόρυφη γραμμή κύλισης ώστε να μετακινήστε σε όλα τα τμήματα του project σας.

|                                                                                     | Αποθήκ<br>project<br>συνέχισ<br>επεξεργαο          | ευση<br>και<br>η της<br>νίας του | Αποθήκευση<br>project και έξοδος<br>από την<br>επεξεργασία του | Ακύρωση<br>επεξεργασίας project<br>μέχρι την τελευταία<br>αποθήκευση του |
|-------------------------------------------------------------------------------------|----------------------------------------------------|----------------------------------|----------------------------------------------------------------|--------------------------------------------------------------------------|
| FERT/LE                                                                             |                                                    |                                  |                                                                | c 🛓 🛛 🖧 😂 î                                                              |
| FERTILE projects                                                                    | Δημιουργία νέου project<br>Φ Προεπισκόπηση         |                                  | Η Αποθήκωση                                                    | FERTILE projects σημιουργία νέου project<br>ποθήκευση και Έξοδος         |
| <ul> <li>Δημιουργία νέου proj</li> <li>Τα projects μου</li> </ul>                   | μαθητή/φοιτητή<br>Μπορείτε να πλοηγηθείτε μεταξύ π | ων καρτελών για να συμπληρύ      |                                                                | ας • Art, • ER, • Και τα δύο.<br>ΤΕ                                      |
| <ul> <li>Υποδειγματικά project</li> <li>Τάξεις</li> <li>Δημιουργία Τάξης</li> </ul> | Πληροφορίες project<br>Κατανοώντας την<br>πρόκληση | Τίτλος project                   | την κατακόρυφ<br>νοαμμή κύλιστ                                 |                                                                          |
| 🐺 Οι Τάξεις μου                                                                     | Παράγοντας ιδέες                                   | Περιγραφή                        | για μετακίνησι                                                 |                                                                          |
| Κοινότητα                                                                           | Διαμορφώνοντας τη λύση ◀                           | Κατηγορία project                | <b>σε όλα τα τμήμ</b>                                          | ατα                                                                      |
| Μηνύματα                                                                            | Δημιουργώντας τη λύση ◄<br>Αξιολογώντας τη λύση ◄  | Γλώσσα                           | ενός project                                                   | Update Image<br>Επιλογή Αρχείου Δεν έχει επιλεγεί αρχείο                 |
| Εκπαιδευτικοί                                                                       |                                                    |                                  |                                                                |                                                                          |

Εικόνα 9.2: Οι δυνατότητες επεξεργασίας ενός project

#### Προεπισκόπηση μαθητή/φοιτητή

Η πλατφόρμα της κοινότητας FERTILE σας δίνει την δυνατότητα να δημιουργήσετε "Τάξεις" (δείτε ενότητα 12 του τρέχοντος οδηγού χρήσης) ώστε να έχουν πρόσβαση οι μαθητές/φοιτητές σας (δείτε ενότητα 3) σε project που σχεδιάσατε.

Κατά την επεξεργασία κάποιου project έχετε τη δυνατότητα να διαπιστώσετε πως θα διατίθετε το project στους μαθητές/φοιτητές σας μέσω της λειτουργικότητας "Προεπισκόπηση μαθητή/φοιτητή". Στην Εικόνα 9.3α απεικονίζεται η επιλογή της λειτουργικότητας και στην Εικόνα 9.3β απεικονίζεται μια ενδεικτική οθόνη με την προεπισκόπηση ενός project.

| FERT/LE                                                      |                                                       |                            |                                                                                                    |                                               | ᄩ ଷ 🍟 🏅                             |
|--------------------------------------------------------------|-------------------------------------------------------|----------------------------|----------------------------------------------------------------------------------------------------|-----------------------------------------------|-------------------------------------|
| ERTILE projects                                              | Επεξεργασία project                                   | Εδώ επι                    | λέγετε να δείτε πως θα εμφα<br>iect στους μαθητές φοιτητέα                                                                                                    | ανίζεταμ<br>PERTILE projects / Επεξεργασ      | ία project / Ρομποτικό Θέατρο Σκιών |
| <ul> <li>Αποθετήριο</li> <li>Δημιουργία νέου proj</li> </ul> | <ul> <li>Προεπισκόπηση μαθητή/<br/>φοιτητή</li> </ul> |                            | 🔒 Αποθήκευση                                                                                                    | Αποθήκευση και Έξοδος                         | 🗑 Ακύρωση                           |
| Τα projects μου                                              | Μπορείτε να πλοηγηθείτε μεταξύ τω                     | ν καρτελών για να συμπληρώ | σετε όλες ης πληροφορίες του project   Χρώμα του μαθήματος π                                                                                                    | ου γίνεται στην δραστηριότητα: 🌢 Art, 🜢 ER, 🌢 | Και τα δύο.                         |
| Υποδειγματικά project                                        | Πληροφορίες project                                   |                            |                                                                                                    |                                               |                                     |
| ϊάξεις<br>🖋 Δημιουργία Τάξης                                 | Κατανοώντας την πρόκληση<br>4                         | Τίτλος project             | Ρομποτικό Θέατρο Σκιών                                                                                                    |                                               |                                     |
| 🐺 Οι Τάξεις μου                                              | Παράγοντας ιδέες Διαμορφώνοντας τη λύση               | Περιγραφή                  | Η ιδέα βασίζεται στη δημιουργία ενός σύγχρονου θεάτρου<br>σκιών όπου τα ρομπότ αναλαμβάνουν ρόλο φιγούρων. Τα<br>παιδιά κατασκευάζουν και προγραμματίζουν ρομπότ που |                                               |                                     |
| ίοινότητα<br>📕 Φόρουμ                                        | Δημιουργώντας τη λύση 🖪                               | Κατηγορία project          | Προγραμματισμός ρομπότ για αναπαράσταση τέχνης                                                                                                    | v Update Ima                                  | ige -                               |
| 🖸 Μηνύματα 🔕                                                 | Αξιολογώντας τη λύση 🖪                                | Γλώσσα                     | Ελληνικά                                                                                                    | Επιλογή Αρχείου Δεν έχ                        | χει επιλεγεί αρχείο                 |
| Εκπαιδευτικοί                                                |                                                       |                            |                                                                                                    |                                               |                                     |

Εικόνα 9.32a: Επιλογή της προεπισκόπησης μαθητή/φοιτητή

| ιλώς ήρθατε Ελέ                                           | νη !                                                                                                    |  |
|-----------------------------------------------------------|----------------------------------------------------------------------------------------------------|--|
| Εμφάνιση project Συζη                                     | τήσεις                                                                                                    |  |
|                                                           | Project: Ρομποτικό Θέατρο Σκιών                                                                                                    |  |
| <b>(αρτέλες project</b><br>//πορείτε να περιηγηθείτε μετα | ιξύ των καρτελών   Χρώμα του μαθήματος που γίνεται στην δραστηριότητα: 🌢 Art, 🌢 ER, 🌢 Και τα δύο.                                                                                                    |  |
| Project Information<br>Κατανοώντας την<br>πρόκληση        | <b>Περιγραφή</b><br>Η ιδέα βασίζεται στη δημιουργία ενός σύγχρονου θεάτρου σκιών όπου τα ρομπότ αναλαμβάνουν ρόλο φιγούρων.<br>Τα παιδιά κατασκευάζουν και προγραμματίζουν ρομπότ που κινούνται πίσω από μια οθόνη και προβάλλουν σκιές |  |
| Παράγοντας ιδέες                                          | αναπαριστώντας μια μικρή σκηνή μιας ιστορίας. Σε αυτήν την ιδέα η πλοκή, η κινησιολογία και η αισθητική<br>συνδυάζουν την παραδοσιακή τεχνική του θεάτρου σκιών με τις δυνατότητες της εκπαιδευτικής ρομποτικής.                        |  |
| λύση ◀<br>Δημιουργώντας τη λύση                           | Program robot to perform Art                                                                                                    |  |
|                                                           |                                                                                                    |  |

Εικόνα 9.32β: Ενδεικτική οθόνη προεπισκόπησης project από μαθητή/φοιτητή

#### Η αναπαράσταση της μεθοδολογίας σχεδιασμού FERTILE στην επεξεργασία project

Επισημαίνουμε ότι η δημιουργία και γενικότερα η επεξεργασία project στην πλατφόρμα της κοινότητας FERTILE βασίζεται στην μεθοδολογία σχεδιασμού FERTILE. Η πλατφόρμα οπτικοποιεί και διευκολύνει τη σύνθεση διαθεματικών project που συνδυάζουν Εκπαιδευτική Ρομποτική με Τέχνες βάση της μεθοδολογίας. Η Εικόνα 9.4 αναπαραστά την επισκόπηση της μεθοδολογίας μαθησιακού σχεδιασμού FERTILE.

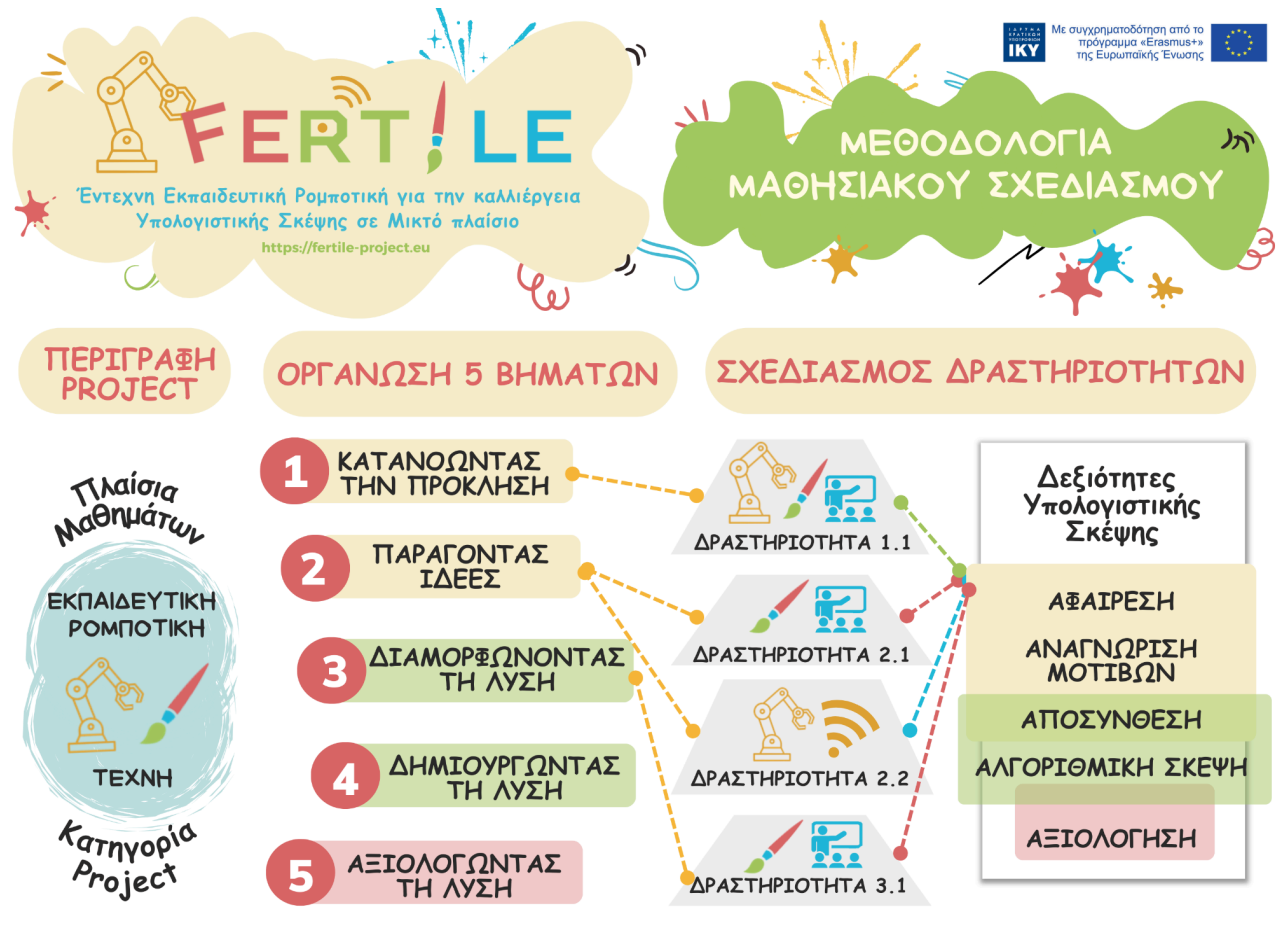

Εικόνα 9.4: Η μεθοδολογία μαθησιακού σχεδιασμού FERTILE

Στην περιγραφή που ακολουθεί για την διαδικασία επεξεργασίας ενός project που υποστηρίζει η πλατφόρμα θα διαπιστώσετε ότι περιλαμβάνονται οι τρεις διακριτές φάσεις που περιλαμβάνει η μεθοδολογία σχεδιασμού "FERTILE":

- Περιγραφή project
- Οργάνωση 5 βημάτων
- Σχεδιασμός δραστηριοτήτων

#### Περιγραφή γενικού πλαισίου project

Όπως φαίνεται στην Εικόνα 9.4, η δημιουργία ενός project που ακολουθεί τη μεθοδολογία μαθησιακού σχεδιασμού FERTILE ξεκινά με την γενική περιγραφή του project. Αντίστοιχα, η πλατφόρμα υποστηρίζει τους εκπαιδευτικούς να σχεδιάσουν παρέχοντας τις "Πληροφορίες Project". Οι πληροφορίες ενός project αποτελούνται από 4 τμήματα. Το 1ο τμήμα, που ενδεικτικά απεικονίζεται στην Εικόνα 9.5, περιλαμβάνει το γενικό πλαίσιο του project σας. Καλείστε να δώσετε ένα χαρακτηριστικό τίτλο, και μια σύντομη περιγραφή στο project σας. Επίσης, επιλέγετε την κατηγορία του project σας σύμφωνα με τη μεθοδολογία σχεδιασμού FERTILE και την γλώσσα περιγραφής του project σας. Τέλος, μπορείτε να μεταφορτώσετε μια χαρακτηριστική εικόνα για το project σας.

Επισημαίνουμε ότι η κατηγορία project ενισχύει την περιγραφή της διαθεματικότητας του projects σας σε σχέση με τα γνωστικά αντικείμενα της Εκπαιδευτικής Ρομποτικής και της Τέχνης. Αφορά τις 4 προτεινόμενες κατηγορίες project της μεθοδολογίας σχεδιασμού FERTILE οι οποίες είναι:

- Προγραμματισμός ρομπότ για δημιουργία τέχνης
- Προγραμματισμός ρομπότ για αναπαράσταση τέχνης
- Προγραμματισμός ρομπότ που αντιδρούν σε έντεχνα ερεθίσματα
- Δημιουργία έντεχνων ρομπότ

| μουργία νέου project              | :                      |                                                    |                  | FERTILE pro                       | jects / Δημιουργία νέου pr |
|-----------------------------------|------------------------|----------------------------------------------------|------------------|-----------------------------------|----------------------------|
| ♥ Προεπισκόπηση<br>μαθητή/φοιτητή |                        | Αποθήκευση                                         | Αποθήκ           | κευση και Έξοδος                  | 📋 Ακύρωση                  |
| Λπορείτε να πλοηγηθείτε μεταξύ    | των καρτελών για να συ | μπληρώσετε όλες τις πληροφορίες του σχεδίου   Χρώμ | ια του τύπου δρα | αστηριότητας: 🌢 Art, 🌢 ER,        | Και τα δύο.                |
| Πληροφορίες project               |                        | ▶ 1ο τμήμα: Γενικό πλ                              | αίσιο p          | roject                            |                            |
| Κατανοώντας την<br>πρόκληση ◀     | Τίτλος project         |                                                    |                  |                                   | 89:4:<br>                  |
| Παράγοντας ιδέες                  | Περιγραφή              |                                                    |                  |                                   |                            |
| Διαμορφώνοντας τη<br>λύση ৰ       | Κατηγορία              |                                                    |                  |                                   |                            |
| Δημιουργώντας τη λύση             | project<br>Ελώσσα      | Προγραμματισμος ρομποι για σημιουργια τεχνης       | <b>*</b>         | Update Ima                        | ge                         |
| Αξιολογώντας τη λύση              |                        | Ελληνικά                                           | ~                | Επιλογή Αρχείου <sub>Δεν έχ</sub> | ει επιλεγεί αρχείο         |

Εικόνα 9.5: Το 1° τμήμα με τις πληροφορίες του γενικού πλαισίου ενός project

Στη συνέχεια, το 2ο τμήμα, που ενδεικτικά απεικονίζεται στην Εικόνα 9.6, περιλαμβάνει τη περιγραφή το πλαισίου του γνωστικού αντικειμένου της Τέχνης στο project σας. Καλείστε να περιγράψετε τους γνωστικούς στόχους του γνωστικού αντικειμένου της Τέχνης και να προσδιορίστε τις μορφές Τέχνης. Έχετε τη δυνατότητα να προσδιορίσετε μία ή περισσότερες μορφές Τέχνης. Η περιγραφή σας διευκολύνετε από τις παρακάτω προκαθορισμένες κατηγορίες και υποκατηγορίες Τέχνης.

| Κατηγορία Τέχνης                             | Υποκατηγορία                                                         |
|----------------------------------------------|----------------------------------------------------------------------|
| Εικαστικά                                    | Τέχνες και Χειροτεχνήματα, Σχέδιο, Κινούμενο Σχέδιο, Ζωγραφική, Άλλο |
| Παραστατικές Τέχνες<br>(Τέχνες του Θεάματος) | Χορός, Μουσική, Θέατρο, Άλλο                                         |
| Λογοτεχνία                                   | Δράμα, Ποίηση, Αφήγηση, Άλλο                                         |
| Άλλο                                         | N/A                                                                  |

| Πληροφορίες project           | <b></b> 2ο τμήμα:    | Πλαίσιο του  | γνωστικού αντικειμ    | ένου της Τέχνης |
|-------------------------------|----------------------|--------------|-----------------------|-----------------|
| Κατανοώντας την<br>πρόκληση ◀ | (                    | Γνωστικά     | ό αντικείμενο - Τέχνη |                 |
| Παράγοντας ιδέες 🖪            | Μαθησιακοί Στόχοι: 🜒 |              |                       |                 |
| Διαμορφώνοντας τη<br>λύση ◀   | Μορφή/ες τέχνης:     |              |                       |                 |
|                               |                      | Κατηγορία    | Άλλο                  | ✓ +             |
| Δημιουργωντας τη λυση         |                      | Υποκατηγορία | N/A                   | <b>_</b>        |
| Αξιολογώντας τη λύση◀         | `                    |              |                       | '               |

Εικόνα 9.6: Το 2° τμήμα με τις πληροφορίες για το πλαίσιο του γνωστικού αντικειμένου της Τέχνης

Όμοια, το 3ο τμήμα, που ενδεικτικά απεικονίζεται στην Εικόνα 9.7, περιλαμβάνει την περιγραφή του πλαισίου του γνωστικού αντικειμένου της Εκπαιδευτικής Ρομποτικής στο project σας. Καλείστε να περιγράψετε τους γνωστικούς στόχους του γνωστικού αντικειμένου της Εκπαιδευτικής Ρομποτικής Ρομποτικής. Επίσης μπορείτε να περιγράψετε την κατασκευή και τον προγραμματισμό του ρομπότ που θα χρησιμοποιήσετε. Για την περιγραφή των τεχνικών απαιτήσεων του ρομπότ σας, δίνετε η δυνατότητα να επιλέξετε από τις παρακάτω χρησιμοποιούμενες τεχνολογίες και στοιχεία κατασκευής.

| Τεχνικές απαιτήσεις για το ρομπότ |                               |                                                                                                    |  |  |  |  |  |  |  |
|-----------------------------------|-------------------------------|----------------------------------------------------------------------------------------------------|--|--|--|--|--|--|--|
| Yongulo-                          | Ρομποτικό Σετ                 | Thymio, Alpha Bot 2, Artie, Blue-Bot, Bee-Bot, Boe-Bot, Cubetto,<br>Edison, Escornabot, Fable, GoPiGo, KeyBot, Lego, Mindstorm, Lego<br>Spike, LinoroBot, MakeBlock Ultimate, Micro:Bit, Makey, Matatalab,<br>MiniSkyRobot, mTiny, Coding Kit, NAO, Neuron, Ozobot, Robotis,<br>Premium, Sphero, Speechi, Robotics, Tello drone, TurtleBot 3, Vex<br>Robotic platform, N/A. |  |  |  |  |  |  |  |
| ποιούμενη<br>Τεχνολογία           | Περιβάλλον<br>προγραμματισμού | W3schools, Doodles, Scratch, Python, Edublock, Code.org,<br>Minecraft, VPL. LEGO, Micro:Bit, DroneBlocks, Blue-Bot app,<br>MakeCode, Other+                                                                                                    |  |  |  |  |  |  |  |
|                                   | Προσομοιωτής                  | AlphaBot2, EUROPA, GearsBot, OpenRoberta, WeBots, Vex Code,<br>Miranda, Software, Kibotics, Simpark, MakeCode, Micro:Bit-EV3,<br>Virtual Robotics Toolkit, TinkeCard, RoboBlockly, Beebot<br>simulator, Thymio suite, Other+                                                                                                    |  |  |  |  |  |  |  |
| Στοιχεία                          | Ενεργοποιητές                 | Δίοδοι LED, Μονό μοτέρ, Πολλαπλά μοτέρ, LED δίοδος, Ταινία LED, Ηχείο, Φωτιστικό πλέγμα, Οθόνη, Άλλο                                                                                                    |  |  |  |  |  |  |  |
| Κατασκευής                        | Αισθητήρες                    | Απόσταση, Αισθητήρας χρώματος, Κουμπί, Θερμόμετρο, Γυροσκόπιο, Αισθητήρας κλίσης, Μικρόφωνο, Αισθητήρας ήχου, 'Αλλο                                                                                                    |  |  |  |  |  |  |  |

| Πληροφορίες project         | 3ο τμήμα: Πλαίσιο του γνωστικού αντικειμένου<br>της Εκπαιδευτικής Ρομποτικής |                                          |     |     |  |  |
|-----------------------------|------------------------------------------------------------------------------|------------------------------------------|-----|-----|--|--|
| Κατανοώντας την<br>πρόκληση | Μαθησιακοί Στόχοι: Ο                                                         | Γνωστικό αντικείμενο - Ε                 |     |     |  |  |
| Παράγοντας ιδέες 🖪          |                                                                              |                                          |     |     |  |  |
| Διαμορφώνοντας τη<br>λύση ◀ |                                                                              | Κατασκευή                                |     | 10  |  |  |
| μιουργώντας τη λύση         |                                                                              | Προγραμματισμός                          |     |     |  |  |
| ειολογώντας τη λύση ৰ       | Τεχνικές απαιτήσεις για το ρομπό                                             | т:                                       |     |     |  |  |
| ·····                       | Χρησιμοποιούμενη τεχνολογία:                                                 | Ρομποτικό Σετ:                           | N/A | ~   |  |  |
|                             |                                                                              | Περιβάλλον προγραμματισμού:              | N/A | ~   |  |  |
|                             |                                                                              | Προσομοιωτής:                            | N/A | ~   |  |  |
|                             | Στοιχεία κατασκευής:                                                         |                                          |     |     |  |  |
|                             |                                                                              | Ενεργοποιητές (Κινητήρες,<br>φώτα, κλπ): | N/A | +   |  |  |
|                             |                                                                              | Αισθητήρες:                              | N/A | · · |  |  |

Εικόνα 9.7: Το 3° τμήμα με τις πληροφορίες για το πλαίσιο του γνωστικού αντικειμένου της Εκπαιδευτικής Ρομποτικής

Τέλος, το 4ο τμήμα, που ενδεικτικά απεικονίζεται στην Εικόνα 9.8, περιλαμβάνει τη συνέχεια του γενικού πλαισίου περιγραφής του project σας. Εκεί μπορείτε να προσδιορίσετε το επίπεδο εκπαίδευσης στο οποίο απευθύνεται το project καθώς και να καταγράψετε ιδέες επέκτασής του. Επισημαίνουμε ότι τα επίπεδα εκπαίδευσης τα οποία υποστηρίζονται, ομαδοποιούνται ως εξής: Α-Β-Γ δημοτικού, Δ-Ε-Στ Δημοτικού, Γυμνάσιο, Λύκειο, Ανώτατη εκπαίδευση, Ν/Α.

| Πληροφορίες project         | 4о тр                | ιήμα: συνέχεια Γενικού πλαισίου project |   |  |
|-----------------------------|----------------------|-----------------------------------------|---|--|
| Κατανοώντας την<br>πρόκληση | Επίπεδο Εκπαίδευσης: | Α-Β-Γ Δημοτικού                         | ~ |  |
| Παράγοντας ιδέες 🖪          | Ιδέες επέκτασης:     |                                         |   |  |
| Διαμορφώνοντας τη<br>λύση ◀ |                      |                                         |   |  |

Εικόνα 9.8: Το 4° τμήμα με πληροφορίες που συμπληρώνουν το γενικό πλαίσιο του project σας

#### Οργάνωση 5 βημάτων

Μετά την περιγραφή του γενικού πλαισίου του project σας, μπορείτε να αναπτύξετε το projects σας σύμφωνα με τα βήματα της μεθοδολογίας σχεδιασμού FERTILE. Στην Εικόνα 9.8 παρουσιάζουμε πως μπορείτε να επιλέξετε ένα βήμα (π.χ. το βήμα "Κατανοώντας την πρόκληση") για να έχετε βοήθεια για αυτό ή/και να προσθέσετε ένα σύντομο κείμενο που να εξηγεί πώς σκοπεύετε να το χρησιμοποιήσετε για την καλλιέργεια της Υπολογιστικής Σκέψης. Επίσης, στην Εικόνα 9.8 φαίνεται πως μπορείτε να προσθέσετε δραστηριότητα/τες σε κάθε βήμα αξιοποιώντας το κουμπί "+Προσθήκη Δραστηριότητας".

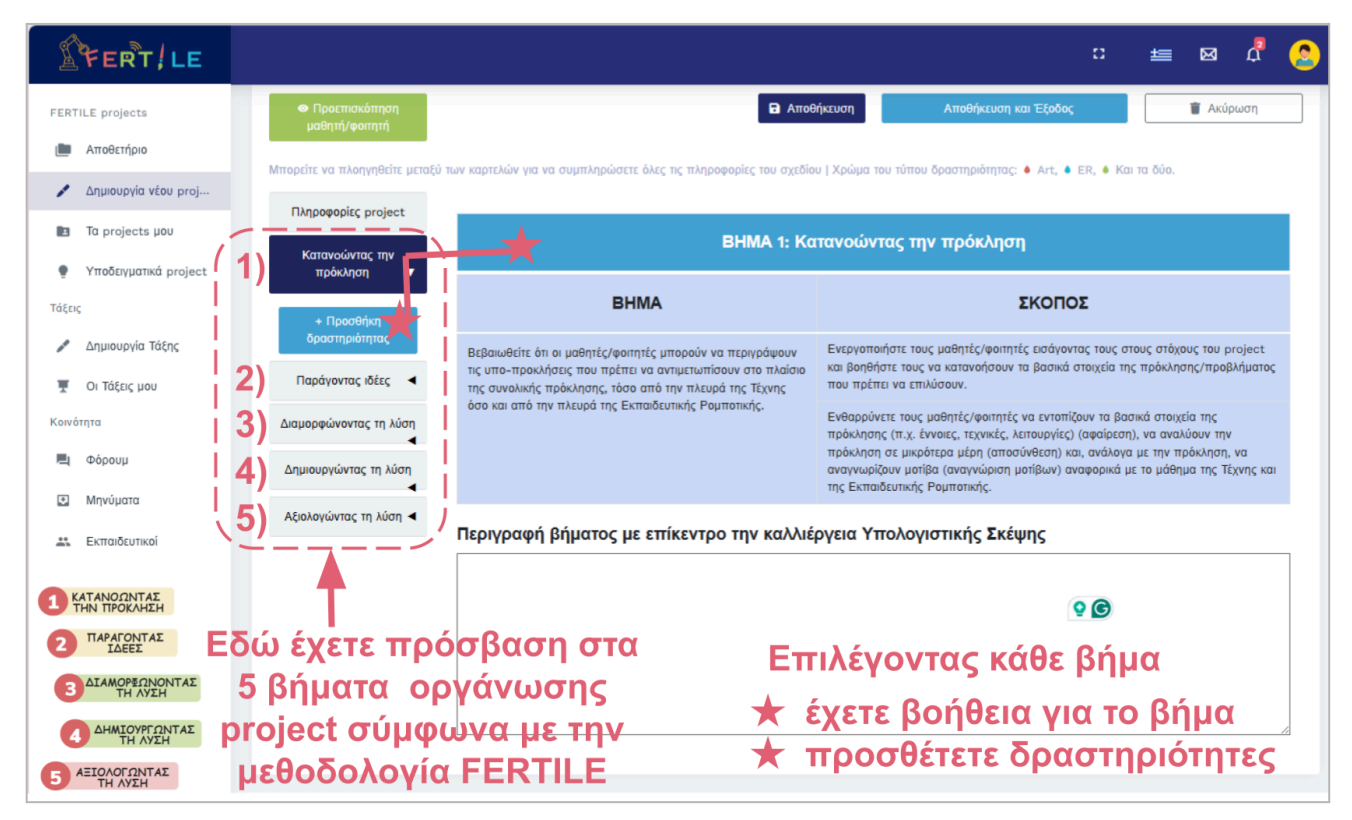

Εικόνα 9.9: Τα 5 βήματα ανάπτυξης Έντεχνου project Εκπαιδευτικής Ρομποτικής σύμφωνα με την μεθοδολογία σχεδιασμού FERTILE

Όταν επιλέξετε οποιαδήποτε βήμα του project σας μπορείτε να πατήσετε το κουμπί "+Προσθήκη δραστηριότητας". Η εικόνα **Εικόνα 9.10.1** και η συνέχεια της στην Εικόνα 9.10.2 παρουσιάζουν τη προσθήκη και επεξεργασία δραστηριότητας σε ένα project.

#### Προσθήκη και επεξεργασία δραστηριότητας

Παρατηρήστε στην Εικόνα 9.10.1 τα πεδία που σας παρέχονται στην περιγραφή κάθε δραστηριότητας. Υπάρχουν πεδία στα οποία μπορείτε να συμπληρώσετε ελεύθερο κείμενο, και πεδία που διευκολύνεστε επιλέγοντας προτεινόμενες τιμές. Ο "Τίτλος Δραστηριότητας" σε κάθε νέα δραστηριότητα είναι "Χωρίς τίτλο" και προτείνεται να δώσετε ένα χαρακτηριστικό τίτλο ο οποίος θα εμφανίζεται στην επισκόπηση του project στην αριστερή στήλη. Επίσης, πεδία που μπορείτε να συμπληρώσετε με ελεύθερο κείμενο είναι η "Περιγραφή", τα "Υλικά και Πόροι" και η "Διάρκεια" της δραστηριότητας.

Τα υπόλοιπα πεδία περιλαμβάνουν προτεινόμενες τιμές βάσει της μεθοδολογίας μαθησιακού σχεδιασμού FERTILE ώστε να σας διευκολύνουν στη περιγραφή του έντεχνου project Εκπαιδευτικής Ρομποτικής. Συγκεκριμένα, οι προτεινόμενες τιμές ανά πεδίο είναι οι κάτωθι:

- "Τύπος δραστηριότητας": Εμπλέκοντας τους μαθητές/φοιτητές, Εξερεύνηση νέου περιεχομένου, Εξερεύνηση της πρόκλησης, Σχεδιασμός, Προγραμματισμός, Κατασκευή, Αξιολογώντας τη λύση, Ν/Α.
- "Μάθημα": ER (Εκπαιδευτική Ρομποτική), Art (Τέχνη), Και τα δύο.
- "Δεξιότητα Υπολογιστικής Σκέψης": Αφαίρεση, Αποσύνθεση, Αναγνώριση μοτίβων, Αλγοριθμική σκέψη, Αξιολόγηση, Ν/Α.
- "Πλαίσιο υλοποίησης": Δια ζώσης, Διαδικτυακά σύγχρονσ, Διαδικτυακά ασύγχρονα, N/A.
- "Οργάνωση Τάξης": Ατομική, Ομαδική, Ολομέλεια, Ν/Α.

Παρατηρήστε ότι σύμφωνα με τη τιμή που θα δώσετε στο πεδίο "Μάθημα" θα εμφανίζετε διαφορετικό χρώμα στην επισκόπηση του project στην αριστερή στήλη.

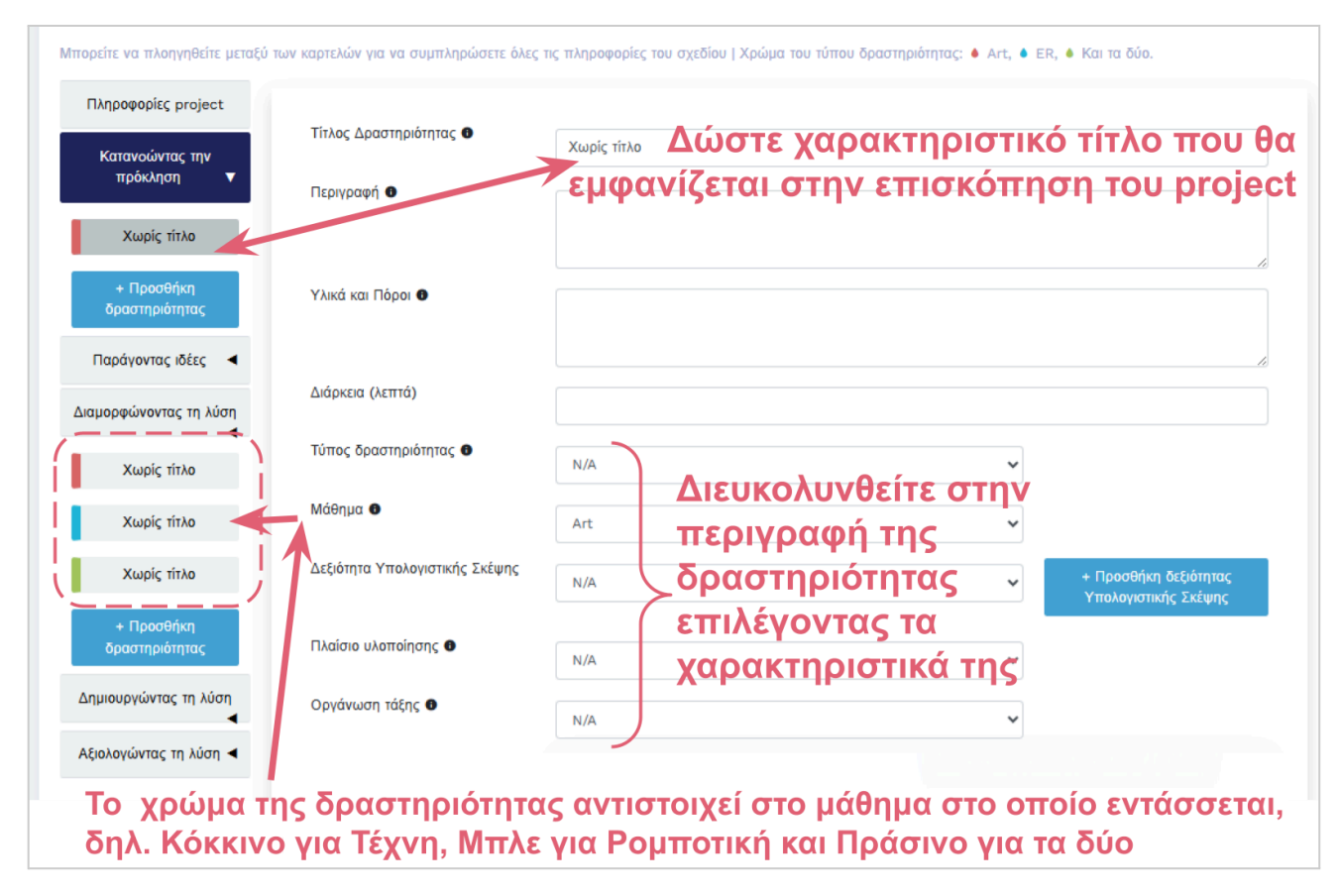

Εικόνα 9.10.1: Επεξεργασία δραστηριότητας

Η Εικόνα 9.10.2 απεικονίζει το τελευταίο τμήμα της επεξεργασίας μιας δραστηριότητας στο οποίο διαμορφώνεται τη διαθεσιμότητα μιας δραστηριότητας σε μαθητές/φοιτητές. Σχετίζεται με τη λειτουργικότητα της πλατφόρμας που αφορά τη διάθεση των project από τους εκπαιδευτικούς μέσω "Τάξης", καθώς και με τη λειτουργικότητα της πλατφόρμας να υποστηρίζει την είσοδο μαθητών/φοιτητών ώστε να υλοποιήσουν σε "Τάξη" τα project που ανέπτυξαν οι εκπαιδευτικοί.

Τα τρία πεδία που παρέχονται στους εκπαιδευτικούς δίνουν τη δυνατότητα να συντάξουν οδηγίες προς τους μαθητές/φοιτητές, να ανεβάσουν σχετικό αρχείο, και να αποφασίσουν τη διαθεσιμότητα της δραστηριότητας σε μαθητές μέσω "Τάξης". Περισσότερες πληροφορίες για αυτή τη λειτουργικότητα μπορείτε να έχετε στα κεφάλαια 10 και 11 του παρόντος οδηγού που αφορούν τις "Τάξεις" που υποστηρίζει η πλατφόρμα.

Τέλος, το διακριτικό κόκκινο κουμπί "Διαγραφή Δραστηριότητας" σας επιτρέπει να διαγράψετε τη τρέχουσα δραστηριότητα, αφού σας ζητήσει έξτρα επιβεβαίωση για αυτή τη κρίσιμη ενέργεια.

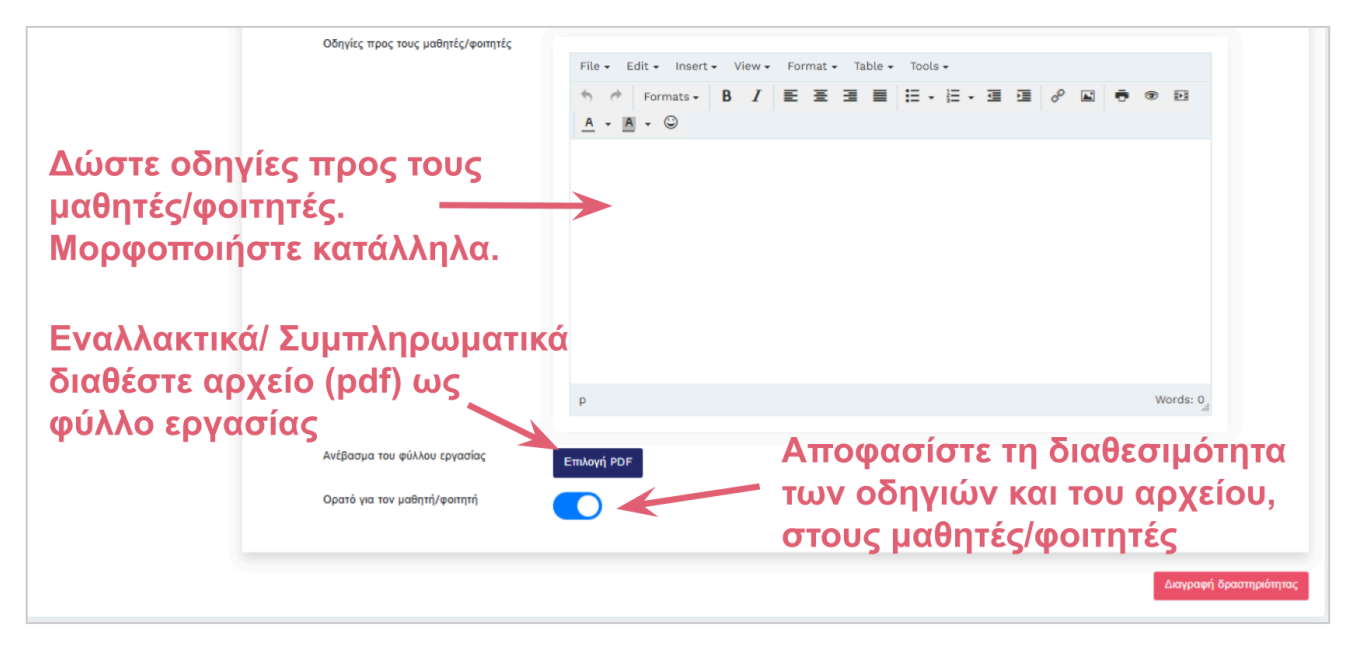

Εικόνα 9.10.2: Επεξεργασία δραστηριότητας (συνέχεια)

## 10. Τα projects μου

#### Επισκόπηση των project μου

Όπως φαίνεται στην Εικόνα 10.1, επιλέγοντας "Τα projects μου" από την γραμμή εργαλείων σας εμφανίζεται λίστα με τα project που έχετε δημιουργήσει. Εναλλακτικά, μπορείτε στα "Κοινόχρηστα μαζί μου" να έχετε λίστα με τα projects που άλλοι/άλλες εκπαιδευτικοί έχουν μοιραστεί μαζί σας. Επίσης, στον "Κάδο Ανακύκλωσης" μπορείτε να δείτε και να επαναφέρετε project που έχετε διαγράψει.

| Project που έχετε<br>δημιουργήσει |                    | Project που άλλοι<br>εκπαιδευτικοί έχουν |                              | Project που έχ<br>διαγράψει και μτ |                         | χετε<br>τορείτε          |                |
|-----------------------------------|--------------------|------------------------------------------|------------------------------|------------------------------------|-------------------------|--------------------------|----------------|
| FERT/LE                           |                    | μοιραστεί μ                              | πεί μαζί σας να α            |                                    | ανακτήσετε 🛥 🛚          |                          | ۵ 🔒            |
| FERTILE projects                  | Τα projects μου    |                                          |                              |                                    | FERTILE projects        | s / to projects µou / To | i projects µou |
| 🃠 Αποθετήριο                      | Tα projects μου Κα | ρινόχρηστα μαζί μου                      |                              |                                    |                         | 📱 Κάδος ανακ             | ύκλωσης        |
| 🖍 Δημιουργία νέου proj            |                    | E                                        | δώ έχετε ΄                   | πρόσβαα                            | ո                       |                          |                |
| 🖪 Τα projects μου                 |                    | σ                                        | τα project                   | σας                                |                         |                          |                |
| Υποδειγματικά project             | Αναζήτηση:         |                                          | Κατηγορία 🔫                  | Επίπεδο Εκπαίδευσης 🔹              | Γλώσσα -                |                          | ~              |
| Τάξεις                            |                    |                                          |                              |                                    |                         |                          |                |
| 🖍 Δημιουργία Τάξης                |                    |                                          |                              |                                    |                         |                          |                |
| 🐺 Οι Τάξεις μου                   |                    |                                          |                              |                                    |                         |                          |                |
| Κοινότητα                         | Εικόνα Τίτλος      | Κατηγορία                                |                              | Ημερομηνία δημιουργίας             | Εμφάνιση στο αποθετήριο | Δημόσιο στο διαδίκτυο    | Ενέργειες      |
| 🗏 Φόρουμ                          | Ρομποτ<br>τα βασ   | τομαθαίνουμε<br>Προγραμματισμός ή        | οομπότ για δημιουργία τέχνης | 2023-12-15 16:28:27                |                         |                          | :              |
| 🖸 Μηνύματα 🜖                      | - in pao           | ~~~ ^F F                                 |                              |                                    |                         |                          |                |

Εικόνα 10.1: Επισκόπηση των project μου

#### Αναζήτηση και φιλτράρισμα των project μου

Όπως φαίνεται στην Εικόνα 10.2, στην λίστα με τα "Projects μου", όμοια με την λίστα των projects στο "Αποθετήριο", μπορούν να εφαρμοστούν φίλτρα για την "Κατηγορία" των project", το "Επίπεδο Εκπαίδευσης" και την "Γλώσσα" στην οποία έχουν αναπτυχθεί τα project.

|                          | Αναζήτηση<br>project με<br>τον τίτλο του | Φιλτρ<br>σύμφωνα<br>με την<br>κατηγορία | οάρισμα Λίσ<br>σύμφωνα  <br>το επίπεδ<br>εκπαίδευσι | τας project<br>με σύμφ<br>ο γ<br>ης ανάπτ | μου<br>ωνα με την<br>λώσσα<br>υξης project |
|--------------------------|------------------------------------------|-----------------------------------------|-----------------------------------------------------|-------------------------------------------|--------------------------------------------|
| PFERT/LE                 |                                          |                                         |                                                     |                                           | 별 🔤 🖞 🤱                                    |
| FERTILE projects         | Tα projects μου                          |                                         |                                                     | FERTILE p ojects / 1                      | Ta projects μου / Τα projects μου          |
| 💻 Αποθετήριο             | Τα projects μου                          |                                         |                                                     |                                           | Κάδος ανακύκλωσης                          |
| 🖋 Δημιουργία νέου proj   |                                          |                                         |                                                     |                                           | ;                                          |
| Τα projects μου          | · · · · · · · · · · · · · · · · · · ·    | •                                       | <b>•</b>                                            | •                                         |                                            |
| Υποδειγματικά project    | Δυαζότηση:                               | Κατηνορία -                             | Επίπεδο Εκπαίδευσης -                               | Γλώσσα -                                  |                                            |
| Τάξεις                   | Αναξητηση.                               |                                         |                                                     |                                           |                                            |
| 🖋 Δημιουργία Τάξης       |                                          |                                         |                                                     |                                           |                                            |
| 🐺 Οι Τάξεις μου          |                                          |                                         |                                                     | Απαλοιφ                                   | ρή φίλτρων                                 |
| Κοινότητα                | Εικόνα Τίτλος Κατηγ                      | ορία                                    | Ημερομηνία δημιουργίας                              | Εμφάνιση στο αποθετήριο Δη                | μόσιο στο διαδίκτυο Ενέργειες              |
| 🖳 Φόρουμ<br>💽 Μηνύματα 🌖 | Ρομποτομαθαίνουμε<br>τα βασικά χρώματα   | σαμματισμός ρομπότ για δημιουργία τέχν  | /ης 2023-12-15 16:28:27                             |                                           |                                            |

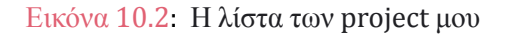

#### Πληροφορίες και ενέργειες στα project μου

Στην ενδεικτική Εικόνα 10.3 εμφανίζεται η λίστα των "Projects μου" που παρέχει τις παρακάτω πληροφορίες για κάθε project που ο εκάστοτε εκπαιδευτικός είναι ο αρχικός δημιουργός του:

- Η χαρακτηριστική εικόνα του project.
- Ο τίτλος του project. -

Η ημερομηνία δημιουργίας του project.

Οι διαθέσιμες ενέργειες για κάθε projecy είναι:

- "Προβολή" του project.
- "Διπλότυπο" για δημιουργία αντίγραφου του project.
- "Κοινοποίηση" επιτρέπει τον ορισμό συν-σχεδιαστών στο project επιλέγοντας από την λίστα των γρηστών της πλατφόρμας. Αυτή η ενέργεια είναι απαραίτητη για τον ορισμό του εκπαιδευτικού του έτερου γνωστικού αντικειμένου για να επιτευχθεί η διαθεματικότητα. Έτσι, σε κάθε project θα είναι συν-σχεδιαστές ένας τουλάχιστον εκπαιδευτικός για Εκπαιδευτική Ρομποτική και ένας για Τέχνη.
- "Επεξεργασία" του project.
- "Εμφάνιση στο αποθετήριο" του project. Δηλαδή αν έχει δημοσιοποιηθεί ή όχι το project στην κοινότητα της πλατφόρμας. Αξίζει να σημειώσουμε ότι κατά τη δημιουργία τους τα project είναι ιδιωτικά και πρόσβαση σε αυτά έχει μόνο ο δημιουργός τους. Μόνο μεσω της ενεργοποίησης "Εμφάνιση στο αποθετήριο" μπορούν να διατεθούν στο "Αποθετήριο" της πλατφόρμας.
- "Δημοσίευση" επιτρέπει να είναι δημόσιο στο διαδίκτυο το Project μέσω url στο οποίο μπορεί οποιοσδήποτε να δει το project χωρίς να είναι χρήστης της πλατφόρμας της κοινότητας "FERTILE".
- "Μετακίνηση" στο κάδο" για διαγραφή του project.

|            | Плоо                                | monisc                                       |                        | Ev                                                  |                            |               |
|------------|-------------------------------------|----------------------------------------------|------------------------|-----------------------------------------------------|----------------------------|---------------|
| C.C.       | Ρομποτομαθαίνουμε τα βασικά χρώματα | Προγραμματισμός ρομπότ για δημιουργία τέχνης | 2023-12-15 16:28:27    |                                                     |                            | ا<br>ر ــــ   |
| Εικόνα     | Τίτλος                              | Κατηγορία                                    | Ημερομηνία δημιουργίας | Εμφάνιση στο αποθετήριο                             | Δημόσιο στο διαδίκτυο      | Ενέργειες     |
|            |                                     |                                              |                        | Μετακίνηση στον κάδο                                |                            |               |
| Αναζήτ     | ηση:                                | Κατηγορία - Επίπεζ                           | ο Εκπαίδευσης 👻        | <ul> <li>Επεξεργασία</li> <li>Δημοσίευση</li> </ul> |                            | 5             |
|            |                                     |                                              |                        | <ul> <li>Κοινοποίηση</li> </ul>                     |                            |               |
| Ta project | <b>s μου</b> Κοινόχρηστα μαζί μου   |                                              | Í                      | Προβολή                                             | Κάδος αν                   | ακύκλωσης     |
| projects   | s hon                               |                                              |                        | FERTILE pro                                         | ojects / Τα projects μου / | Tα projects μ |

Πληροφορίες

Εικόνα 10.3: Πληροφορίες και ενέργειες στα project μου

#### Πληροφορίες και ενέργειες στα κοινόχρηστα μαζί μου project

Παρατηρήστε τις διαφορές της Εικόνας 10.4 που απεικονίζει τις διαθέσιμες πληροφορίες και ενέργειες στα project που άλλοι εκπαιδευτικοί έχουν διαμοιραστεί με τον εκάστοτε χρήστη της πλατφόρμας σε σχέση με την Εικόνα 10.3 που απεικονίζει τις διαθέσιμες πληροφορίες και ενέργειες των project που έχουν δημιουργηθεί απο τον εκάστοτε χρήστη.

Εμφανίζετε διαφορετική πληροφορία, και ενεργοποιούνται διαφορετικές ενέργειες για τα projects που έχουν αναπτυχθεί από τον εκπαιδευτικό σε σχέση με εκείναι που έχουν γίνει κοινόχρηστα μαζί του από κάποιον άλλο εκπαιδευτικό.

Κοινές πληροφορίες είναι η "Εικόνα", ο "Τίτλος", η "Κατηγορία" και η "Ημερομηνία δημιουργίας" κάθε project. Στην περίπτωση των κοινόχρηστων project εμφανίζονται επιπλέον ¨Δημιουργήθηκε από", και "Κοινή Χρήση με" παρέχοντας πληροφορίες για τον αρχικό δημιουργό και τους υπόλοιπους συνεργάτες.

Οι ενέργειες είναι περιορισμένες και αφορούν μόνο την "Προβολή", "Διπλότυπο" και "Επεξεργασία" project.

| Tα projects | s µou                      |                                                |                   |                           |                        | FERTILE projects                                                    | / Τα projects μου / Κοινόχρηστα | α μαζί μου |
|-------------|----------------------------|------------------------------------------------|-------------------|---------------------------|------------------------|---------------------------------------------------------------------|---------------------------------|------------|
| Ta project  | ts μου Κοινόχρι            | ηστα μαζί μου                                  |                   |                           |                        |                                                                     | 📱 Κάδος ανακύκλυ                | υσης       |
| Αναζήτ      | ողօղ։                      |                                                | Κατηγορία 👻       | Επίπεδο Β                 | Ξκπαίδευσης τ          | <ul> <li>Προβολή</li> <li>Διπλότυπο</li> <li>Επεξεργασία</li> </ul> |                                 | ]          |
| Εικόνα      | Τίτλος                     | Κατηγορία                                      | ∆ημιουργήθηκε από | Κοινή χρήση με            | Ημερομηνία δημιουργίας | Εμφάνιση στο αποθετήριο                                             | Δημόσιο στο διαδίκτυο Ενέργι    | ειες       |
| Υ.          | Μια<br>ιστορία<br>από ψηλά | Προγραμματισμός ρομπότ για αναπαράσταση τέχνης | Nafsika Pappa     | Εσύ και 2<br>περισσότερα. | 2024-09-18 16:11:02    |                                                                     |                                 | i<br>ر.    |
|             | Πληροφορίες                |                                                |                   |                           |                        | Ev                                                                  | νέργειες                        |            |

Εικόνα 10.4: Πληροφορίες και ενέργειες στα κοινόχρηστα μαζί μου project

#### Συν-σχεδιασμός project

Οπως παρουσιάστηκε στις προηγούμενες παραγράφους, όταν κάποιο project εμφανίζεται στα "Project μου" γιατί ο εκπαιδευτικός είναι δημιουργός του project ή όταν κάποιο project εμφανίζεται στα "Κοινόχρηστα μαζί μου" γιατί έχει γίνει "Κοινοποίηση" από κάποιον άλλο εκπαιδευτικό, ενεργοποιείται η ενέργεια "Επεξεργασία" project. Έτσι, η "Κοινοποίηση" ενός project δίνει τη δυνατότητα επεξεργασίας σε πολλούς χρήστες της πλατφόρμας.

ΣΗΜΑΝΤΙΚΗ ΣΗΜΕΙΩΣΗ: Η επεξεργασία ενός project ΔΕΝ μπορεί να γίνει ΤΑΥΤΟΧΡΟΝΑ. Η πλατφόρμα της κοινότητας FERTILE δεν υποστηρίζει σύγχρονη επεξεργασία. Όταν κάποιο project είναι ήδη ανοικτό για επεξεργασία από άλλο εκπαιδευτικό τότε εμφανίζεται το προειδοποιητικό μήνυμα "Access to edit denied …" που φαίνεται στην Εικόνα 10.5 στην κόκκινη λωρίδα, και η πλατφόρμα απαγορεύει τη σύγχρονη επεξεργασία του project.

| FERT/LE                                             |                                                      |                                              |                        |                         | : 🖆 🔤                  | d 🔒               |
|-----------------------------------------------------|------------------------------------------------------|----------------------------------------------|------------------------|-------------------------|------------------------|-------------------|
| FERTILE projects                                    | Tα projects μου                                      |                                              |                        | FERTILE proje           | ects / Τα projects μου | / Ta projects µou |
| 💼 Αποθετήριο                                        | Access to edit denied: Δήμητρα Ρενιέρη is editing th | ne design! Please try again later.           |                        |                         |                        |                   |
| 🖋 Δημιουργία νέου proj                              | Τα projects μου Κοινόχορατα μαζί μου                 |                                              |                        |                         | ■ Κάδος α              | νακύκλωσης        |
| Ta projects µou                                     | tenesting her                                        |                                              |                        |                         | , .                    |                   |
| Υποδειγματικά project                               |                                                      |                                              |                        |                         |                        |                   |
| Τάξεις                                              | Αναζήτηση:                                           | Κατηγορία 🝷                                  | Επίπεδο Εκπαίδευσης 🔹  | Γλώσσα 🝷                |                        | 5                 |
| 🖋 Δημιουργία Τάξης                                  | · · · · · • • • • • • •                              |                                              |                        |                         |                        |                   |
| 🐺 Οι Τάξεις μου                                     |                                                      |                                              |                        |                         |                        |                   |
| Κοινότητα                                           | Furfure Ticker                                       | Kanana fa                                    | 11                     | 5                       | A                      |                   |
| φορουμ                                              | Εικονα Ιπλος                                         | κατηγορία                                    | Ημερομηνία οημιουργίας | Εμφανίση στο αποθετηρίο | Δημοσιο στο οιαοικτυο  | Ενεργειες         |
| <ul> <li>Μηνυματά</li> <li>Εκπαιδευτικοί</li> </ul> | Ρομποτομαθαίνουμε τα<br>βασικά χρώματα               | Προγραμματισμός ρομπότ για δημιουργία τέχνης | 2023-12-15 16:28:27    |                         | 0                      | I                 |
|                                                     |                                                      |                                              |                        |                         |                        |                   |

Εικόνα 10.5 Απαγόρευση ταυτόχρονης επεξεργασίας project

## 11. Εμφάνιση project

#### Διαθεσιμότητα της εμφάνισης project

Η εμφάνιση project είναι μια λειτουργικότητα διαθέσιμη σε τρία σημεία της πλατφόρμας.

 Όπως φαίνεται στην Εικόνα 11.1, κατά την επισκόπηση της λίστας των project στο "Αποθετήριο" μπορείτε να επιλέξετε για να εμφανίσετε οποιοδήποτε δημοσιοποιημένο project.

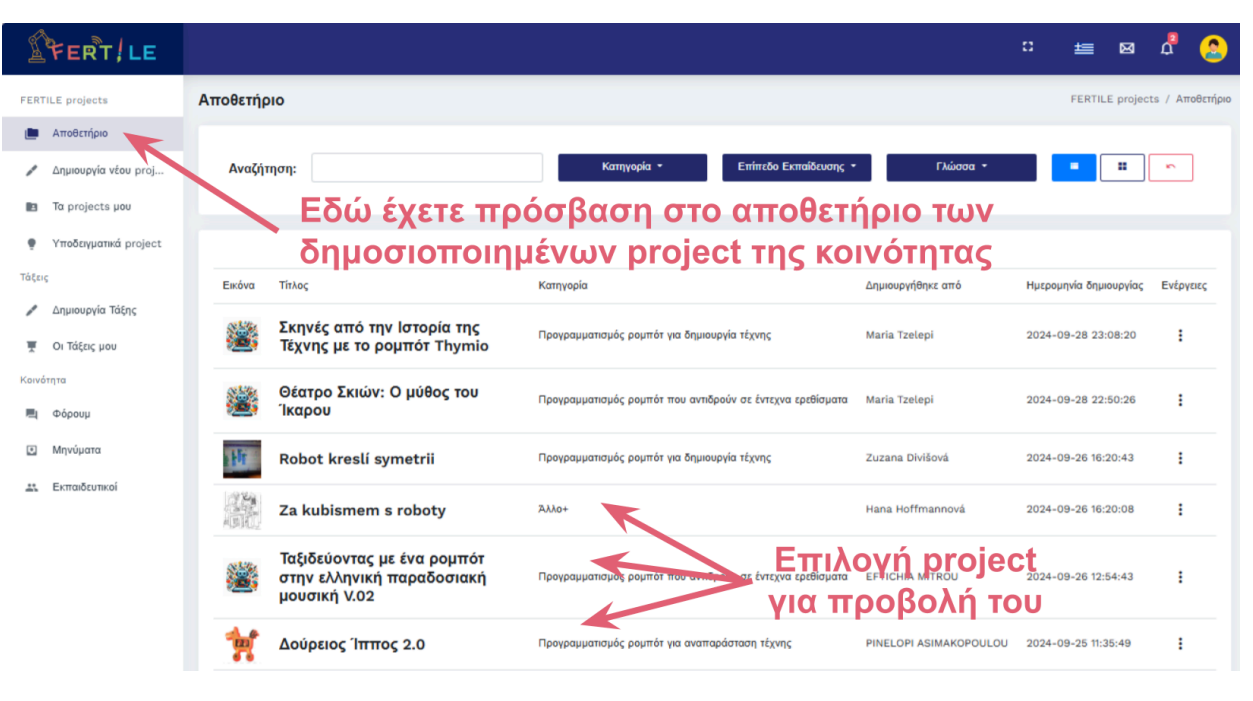

Εικόνα 11.1 Επιλογή project μέσω του αποθετήριου

2) Όπως φαίνεται στην Εικόνα 11.2.1 κατά την επισκόπηση της λίστας των εκπαιδευτικών της κοινότητας μπορείτε να επιλέξετε οποιοδήποτε εκπαιδευτικό για να δείτε λίστα με τα δημοσιοποιημένα project του. Στη συνέχεια, όπως φαίνεται στην Εικόνα 11.2.2 μπορείτε από την λίστα των project του να επιλέξετε να εμφανίσετε οποιοδήποτε δημοσιοποιημένο project.

| FERT/LE                |                                                    |                          |                       |                 | с <u>±</u> | ≣ ⊠    | <u>م</u>     | 8        |
|------------------------|----------------------------------------------------|--------------------------|-----------------------|-----------------|------------|--------|--------------|----------|
| FERTILE projects       | Λίστα Εκπαιδευτικών                                |                          |                       |                 |            | Κοινότ | ητα / Εκπαιί | δευτικοί |
| Αποθετήριο             |                                                    |                          |                       |                 |            |        |              |          |
| 🖋 Δημιουργία νέου proj | Αναζήτηση: le                                      | Art / ER 🝷               | Επίπεδο Εκπαίδευσης 🔹 | Γλώσσα 👻        |            |        | :            |          |
| Τα projects μου        | Εδώ έχετε πρόσβαση α                               | στους                    |                       |                 |            |        |              |          |
| Υποδειγματικά project  | εκπαιδευτικούς της κοι                             | νότητας                  |                       |                 |            |        |              | _        |
| Τάξεις                 | Όνομα                                              | Επίπεδο Εκπαίδευσης 0    | Art/ER Χώρα           | Αριθμός project | Ενέργειες  |        |              |          |
| 🖍 Δημιουργία Τάξης     | Maria Tzelepi<br>Member Since November 2023        | LP, UP, LS, US           | ER Greece             | 34              | Ακόλουθα   | ç      | 🗖 Μήνυμα     |          |
| 🐺 Οι Τάξεις μου        | Ελευθερία Χαλκίδου     Μεπιθες Since December 2023 | Επιλογή εκ<br>υΡ, LS, US |                       | ού για          | 🔩 Ακολούθ  | ησε    | 📕 Μήνυμα     | . 1      |
| Κοινότητα              |                                                    | προβολή λίστ             | ας με τα pr           | oject to        | U          |        |              |          |
| 💐 Φόρουμ               | Member Since January 2024                          | LS                       | Art Czech Republic    | 3               | 🔩 Ακολούθ  | ησε    | 💻 Μήνυμα     |          |
| Μηνύματα               | Alena Kanderová<br>Member Since January 2024       | LS                       | Art Slovakia          | 2               | 🔩 Ακολούθ  | ησε    | 📕 Μήνυμα     |          |
| Εκπαιδευτικοί          | Michaela Lesajová                                  | LS                       | ER Slovakia           | 1               | 😫 Ακολούθ  | ησε    | 🗖 Μήνυμα     |          |

Εικόνα 11.2.1 Επιλογή εκπαιδευτικού για προβολή λίστας με τα project του

| Å     | FERTILE                                 |          |                                                          |                                                                       | :: ≝⊠                                     | Δ 😕                |
|-------|-----------------------------------------|----------|----------------------------------------------------------|-----------------------------------------------------------------------|-------------------------------------------|--------------------|
| FERT  | ΓΙLE projects<br>Αποθετήριο             | 2 Pro    | ojects που δημιουργήθηκαν από Maria Tzelepi              |                                                                       | FERTILE projec                            | ts / Maria Tzelepi |
| /     | Δημιουργία νέου proj<br>Τα projects μου | Αναζ     | ήτηση: Κατηγορία                                         | · Επίπεδο Εκπαίδευσης - Γλώσσα -                                      |                                           | ~                  |
|       | Υποδειγματικά project                   |          |                                                          |                                                                       |                                           |                    |
| /     | Δημιουργία Τάξης                        | Εικόνα   | Τίτλος                                                   | Κατηγορία                                                             | Ημερομηνία δημιουργίας                    | Ενέργειες          |
| Koive | Οι Τάξεις μου                           | <b>2</b> | RoboAnimation                                            | Προγραμματισμός ρομπότ για αναπαράσταση τέχνης                        | 2024-10-08 16:16:38                       | ÷                  |
|       | Φόρουμ                                  | 2        | Σκηνές από την Ιστορία της Τέχνης με το ρομπότ<br>Thymio | Προγγολικατισμός ρομπότ για δημιουργία τέχνης                         | 2024-09-28 23:08:20                       | ÷                  |
| -     | κπαιδευτικοί                            | 2        | Θέατρο Σκιών: Ο μύθος του Ίκαρου                         | Προγραμματισμός ρόμποι το πντιδρούν σε έντεχνα ερεδίσματα<br>ΥΙΟ ΠΟΟΒ | project<br>2024-09-28 22:50:26<br>ολή του | i                  |
|       |                                         | 2        | Abstract Expressionism through Educational<br>Robotics   | Προγραμματισμός ρομπότ για δημιουργία τέχνης                          | 2024-04-12 19:15:42                       | i                  |
|       |                                         | 2        | Αφηρημένος Εξπρεσσιονισμός                               | Προγραμματισμός ρομπότ για δημιουργία τέχνης                          | 2023-12-15 16:13:09                       | ÷                  |

Εικόνα 11.2.2 Επιλογή project απο την λίστα των project κάποιου εκπαιδευτικού

 Όπως φαίνεται στην Εικόνα 11.3, κατά την επισκόπηση της λίστας των "Project μου" μπορείτε να επιλέξετε για να εμφανίσετε οποιοδήποτε project σας

| Á      | FERTILE               |                                      |                           |                                              |                        | 1                       | C 🖆                 | n n n n n n n n n n n n n n n n n n n | 8       |
|--------|-----------------------|--------------------------------------|---------------------------|----------------------------------------------|------------------------|-------------------------|---------------------|---------------------------------------|---------|
| FERT   | ILE projects          | Ta project                           | ts µou                    |                                              |                        | FERTILE projects        | s / Τα projects μοι | υ / Tα projec                         | cts µou |
|        | Αποθετήριο            | To projec                            | to you Konévongga ugi you |                                              | _                      |                         | E Káša              | - augustus and                        |         |
| /      | Δημιουργία νέου proj  | Τα projects μου Κοινόχρηστα μαζί μου |                           | Εδώ έχετε πρός                               | Kdbbc                  | Κασος ανακυκλωσης       |                     |                                       |         |
|        | Tα projects μου       |                                      |                           | στα project σας                              |                        |                         |                     |                                       |         |
| •      | Υποδειγματικά project | Δναζή                                | inger:                    | Κατηνορία -                                  | Επίπεδο Εκπαίδευσης 🔹  | Γλώσσα -                |                     |                                       |         |
| Τάξεις |                       | Αναςη                                | mon.                      | Kantoba                                      |                        |                         |                     |                                       |         |
| /      | Δημιουργία Τάξης      |                                      | Επιλογή project           |                                              |                        |                         |                     |                                       |         |
| ¥      | Οι Τάξεις μου         |                                      | 🖌 για προβολή του         |                                              |                        |                         |                     |                                       |         |
| Κοινό  | ύτητα                 | Εικόνα                               | Τίτλος                    | Κατηγορία                                    | Ημερομηνία δημιουργίας | Εμφάνιση στο αποθετήριο | ∆ημόσιο στο διαδί   | κτυο Ενέρ                             | γειες   |
| 囤      | Φόρουμ                | 68                                   | Ρομποτομαθαίνουμε         | Προγραμματισμός ρομπότ για δημιουργία τέχνης | 2023-12-15 16:28:27    |                         |                     | :                                     |         |
|        | Μηνύματα 🕚            |                                      | τα βασικά χρώματα         |                                              |                        | _                       |                     |                                       |         |
| *      | Εκπαιδευτικοί         |                                      |                           |                                              |                        |                         |                     |                                       |         |

Εικόνα 11.3 Επιλογή project απο την λίστα των project μου

Ανεξάρτητα απο τον τρόπο που θα ενεργοποιήσετε τη διαθεσιμότητα της εμφάνισης project καταλήγετε στην ίδια οθόνη η οποία εμφανίζει ένα project.

#### Εμφάνιση project

Ας διαπιστώσουμε πως εμφανίζεται το project "<u>Ταξίδι στον Άρη</u>", ένα από τα υποδειγματικά project που είναι διαθέσιμα στην πλατφόρμα. Η εμφάνιση του ακολουθεί τη ίδια δομή με την επεξεργασία του η οποία βασίζεται στην μεθοδολογία σχεδιασμού "FERTILE".

Οπως φαίνεται στην Εικόνα 11.4 η πρώτη καρτέλα εμφανίζει την "Περιγραφή του project".

Παρατηρήστε ότι υπάρχουν τα 4 τμήματα που περιγράφηκαν σε προηγούμενη παράγραφο τα οποία περιλαμβάνουν τις δηλώσεις των εκπαιδευτικών Τέχνης και Εκπαιδευτικής Ρομποτικής για τη στοχοθεσία του μαθήματος τους καθώς και το κοινό πλαίσιο υλοποίησης του project.

| Ταξίδι στον Άρη                | Επτιε projects / Τα projects μου / Ταξίδι στον Άρη                                                                                                    |
|--------------------------------|----------------------------------------------------------------------------------------------------|
| Εμφάνιση project Δημόσιες συζι | <sup>τήσις</sup> / νια το νενικό πλαίσιο του Project                                                                                                    |
|                                | Project: Ταξίδι στον Άρη                                                                                                    |
| Καρτέλες project               |                                                                                                    |
|                                | αρτεκών   Αρωμα του μασηματός που γένεται στην οραστηριοτήτα • Αrt, • Er, • Και τα ούο.                                                                                                    |
| Κατανοώντας την πρόκληση       | Περιγραφή                                                                                                    |
| Παράγοντας ιδέες               | Οι μαθητές, μέσω ενός παιχινδιού ρόλων, αναλαμβάνουν να τοξιδέψουν στον Άρη και να εκτελέσσυν μια αποστολή. Να βρουν το ρομπότ που<br>δεν στέλνει πια σήμα και να συλλέξουν δεδομένα από τον πλανήτη. |
| Διαμορφώνοντας τη λύση 🖪       | Κατηγορία                                                                                                    |
| Δημιουργώντας τη λύση 🖪        | Προγραμματισμός ρομπότ για αναπαράσταση τέχνης                                                                                                    |
| Αξιολογώντας τη λύση 🖪         | Γλώσσα                                                                                                    |
|                                | Μαθησιακός Στόχος - Αrt:                                                                                                    |
|                                | Περιγραφή: Οι μαθητές αποκτούν σωματικές και κινησιολογικές δεξιότητες σε σχέση με το χώρο, την ομάδα, τον παρτενέρ. Εκφράζονται μέσα<br>από το παιχνίθι και τον οργανωμένο αυτοσχεδιασμό.            |
|                                | Μορφή/ες τέχνης:                                                                                                    |
|                                | 1 - Κατηγορία: Παραστατικές τέχνες (τέχνες του θεάματος)                                                                                                    |
| ,                              | Υποκατηγορία: Θεατρο<br>Μαθρατιακός Στόχος - ΕΒ:                                                                                                    |
| í                              | Περιγραφή: Οι μαθητής μαθαίνουν να προσανατολίζονται στον χώρο, να εκτιμούν αποστάσεις και κατευθύνσεις, καθώς και να σχεδιάζουν                                                                      |
|                                | Κατασκευή: Δεν υπάρχει                                                                                                    |
|                                | Προγραμματισμός: προγραμματισμός με βελάκα                                                                                                    |
|                                | Χρησιμοποιούμενη τεχνολογία:<br>Ρομποικό Σετ: Bee-Bot                                                                                                    |
|                                | Περιβάλλον προγραμματισμού: Other+                                                                                                    |
|                                | Προσομοιωτής: Beebot simulator                                                                                                    |
|                                | Στοιχεία κατασκευής:                                                                                                    |
| i                              | Evcpyomonytėc (Kivynyhjece, guūra, izkm): 1. Ledis                                                                                                    |
|                                | Επίπεδο Εκπαίδευσος                                                                                                    |
|                                | 1 - А-В-Г Длµоткой                                                                                                    |
|                                | Ιδέες επέκτασης                                                                                                    |
| l i                            | Το παρόν project θα μπορούσε να υλοποιηθεί με διαφορετική τεχνολογία προκατασκευασμένων ρομπότ όπως το Edison ή το Thymio.                                                                            |

Εικόνα 11.4: Εμφάνιση της περιγραφής project

## Επιλέξτε τις καρτέλες των 5 βημάτων του project για να εμφανιστούν οι δραστηριότητες που περιλαμβάνονται σε κάθε βήμα

Οπως φαίνεται στην Εικόνα 11.5 επιλέγοντας τις 5 καρτέλες που αντιστοιχούν στα 5 βήματα ανάπτυξης ενός project σύμφωνα με την μεθοδολογία σχεδιασμού FERTILE, εμφανίζονται οι δραστηριότητες που περιλαμβάνονται σε αυτές.

Παρατηρήστε ότι για κάθε δραστηριότητα εκτός από τον τίτλο της εμφανίζετε και ένα χαρακτηριστικό χρώμα. Με κόκκινο είναι οι δραστηριότητες που οργανώνονται στο μάθημα της Τέχνης. Με μπλε χρώμα είναι οι δραστηριότητες που οργανώνονται στο μάθημα της εκπαιδευτικής ρομποτικής. Με πράσινο χρώμα είναι οι δραστηριότητες που οργανώνονται απο κοινού.

Αυτή η οπτικοποποίηση στοχεύει στον αναστοχασμό των εκπαιδευτικών / δημιουργών του project σε σχέση με τον μαθησιακό σχεδιασμό τους. Την διαπίστωση πως σε κάθε βήμα συνδυάζονται τα δυο γνωστικά αντικείμενα και ποια θα είναι η συνολική μαθησιακή εμπειρία των μαθητών. Επίσης διευκολύνει την κατανόηση του project από άλλους εκπαιδευτικούς.

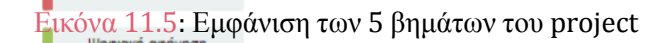

Πληροφορίες project

ανοώντας την πρόκληση 🔻

Παιχνίδι Γνωριμίας

Ανάθεση Αποστολής Εκπαίδευση: Μέρος 1ο Εκπαίδευση: Μέρος 2ο Οδηγίες δημιουργίας και πιλοταρίσματος του διασπυμάτλοιου

Γνωρίζοντας τα Beebots

Παράγοντας ιδέες

Εξάσκηση στον

προσομοιωτή

Δημιουργία συμβόλων

της κάθε ομάδας & Σημαίας ολομέλειας

Κατασκευή σημαιών και

διακόσμηση των κρανών

Διαμορφώνοντας τη λύση 🔻

Δοκιμάζοντας τις μηχανές

Μικρό και μεγάλο βήμα

Δοκιμές πτήσης

ημιουργώντας τη λύση

Ημέρα εκτόξευσης: Από τη Γη στον Άρη Η αναζήτηση στον Άρη (κρυμμένος θησαυρός)

Επιστροφή στη Γη Αποστολή νέων ρομπότ στον Άρη: Σχεδιασμός χάρτη Αξιολογώντας τη λύση Συζήτηση για τα αντικείμενα Πώς τα πήγαν τα ρομπότ; Συνέντευξη στους δημοσιογράφους

Τέλος, επιλέγοντας μια δραστηριότητα μπορούμε να δούμε το περιεχόμενο της. Στην Εικόνα 11.6 φαίνεται μια δραστηριότητα του υποδειγματικού project "Ταξίδι στον Άρη". Παρατηρήστε ότι στη συγκεκριμένη

δραστηριότητα οι δημιουργοί του project είχαν επισυνάψει αρχείο pdf. Ο πόρος που προτείνεται για την υλοποίηση της δραστηριότητας είναι διαθέσιμος τόσο ως προεπισκόπηση όσο και για λήψη.

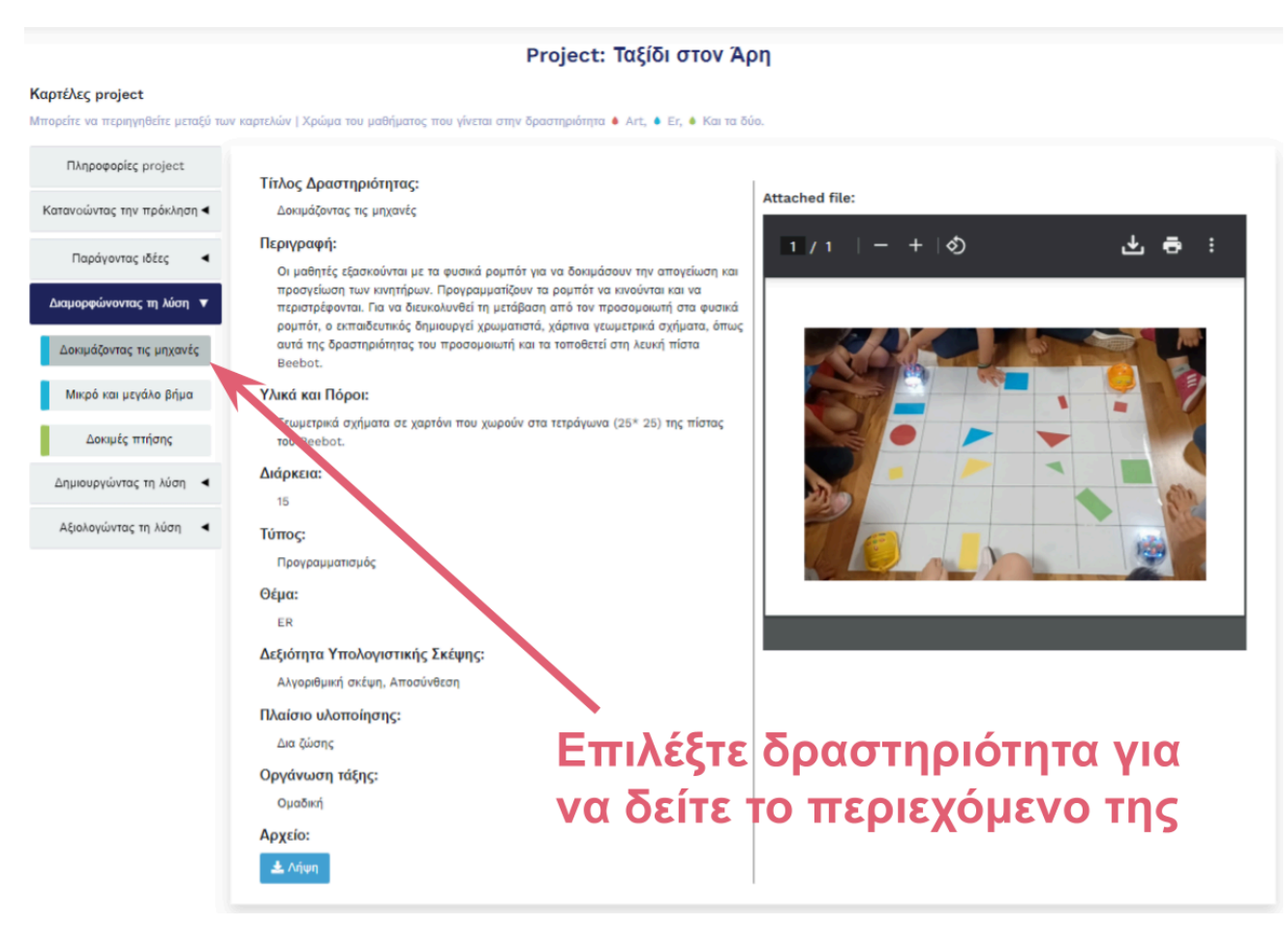

Εικόνα 11.6: Εμφάνιση μιας δραστηριότητας του project

#### Συζήτηση σε project

Η πλατφόρμα περιλαμβάνει τη δυνατότητα συζήτησης για κάθε project με στόχο να ενισχύσει τη δυναμική της κοινότητας τόσο μεταξύ συν-δημιουργών ενός project όσο και γενικότερα μεταξύ εκπαιδευτικών.

Στην Εικόνα 11.7.1 φαίνεται η δυνατότητα δημόσιας συζήτησης μεταξύ εκπαιδευτικών ενώ στην Εικόνα 11.7.2 φαίνεται η επιπλέον δυνατότητα για ιδιωτική συζήτηση μεταξύ των εκπαιδευτικών που έχουν κοινόχρηστο ένα project.

| <text><page-header><section-header><section-header><section-header><section-header><section-header><section-header><complex-block></complex-block></section-header></section-header></section-header></section-header></section-header></section-header></page-header></text>                                                                                                    | Journey to Mars                                    |                          | FERTILE projects / $T\alpha$ projects $\mu\sigma\sigma$ / Journey to Mars |
|----------------------------------------------------------------------------------------------------|----------------------------------------------------|--------------------------|---------------------------------------------------------------------------|
| Project: Journey to Man         Propeter éva ogéba                                                                                                    | Εμφάνιση project Δημόσιες συζητήσεις               |                          | Ενέργαες *                                                                |
| Image: Add your comment         Image: Add your comment         Image: Add your comment <th></th> <th>Project: Journey to Mars</th> <th></th> |                                                    | Project: Journey to Mars |                                                                           |
| Sarah Doe       Δημιουργήθηκε από: Nafsika Pappa         Awesome design! I will duplicate it for reuse. Thanks!!       Δημιουργήθηκε από: Nafsika Pappa         Mou opέσει Απάντηση 0 το 20 days ago       20 days ago                                                                                                    | Προσθέστε ένα σχόλιο                               | Add your comment         | Line to Mars                                                              |
| Μου αρέσει Απάντηση Ο μό 20 days ago                                                                                                    | Sarah Doe<br>Awesome design! I will duplicate it f | or reuse. Thanks!!       | Δημιουργήθηκε από: Nafsika Pappa                                          |
|                                                                                                    | Μου αρέσει Απάντηση Ο ιΟ 20 da                     | ys ago                   |                                                                           |

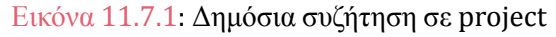

| Μια ιστορία από ψηλά                                     | FERTILE projects / Τα projects μου / Μια ιστορία από ψηλά |                                                          |
|----------------------------------------------------------|-----------------------------------------------------------|----------------------------------------------------------|
| Εμφάνιση project Ιδιωτικές συζητήσεις Δημόσιες           | συζητήσεις                                                | Ενέργαες *                                               |
|                                                          | Project: Μια ιστορία από ψηλά                             |                                                          |
| Προσθέστε ένα ιδιωτικό<br>σχόλιο                         | Add your comment                                          | Σχόλιο                                                   |
| Ελένη Ζαλαβρά<br>και να δεις πως θα το φτιάξουμε το εξ α | ποστασεως                                                 | Μια ιστορία από ψηλά<br>Δημιουργήθηκε από: Nafsika Pappa |
| Μου αρέσει Απάντηση 0 ιΟ 23 da                           | ys ago                                                    | Διαγραφή                                                 |
| Nafsika Pappa                                            |                                                           |                                                          |
|                                                          | Εικόνα 11.7.2: Ιδιωτική συζήτηση σε p                     | roject                                                   |

# Ταξεις

## 12. Δημιουργία Τάξης

Ο εκπαιδευτικός μπορεί να διαθέσει για υλοποίηση ένα project στους μαθητές του μέσω της λειτουργικότητας "Τάξη" που υποστηρίζει η πλατφόρμα. Έτσι έχει τη δυνατότητα να παρέχει στους μαθητές/φοιτητές οδηγίες και πηγές χωρίς να χρειαστεί άλλο περιβάλλον υπολογιστικό για την υλοποίηση των project του. Η Εικόνα 12.1 απεικονίζει τη διαδικασία δημιουργίας τάξης.

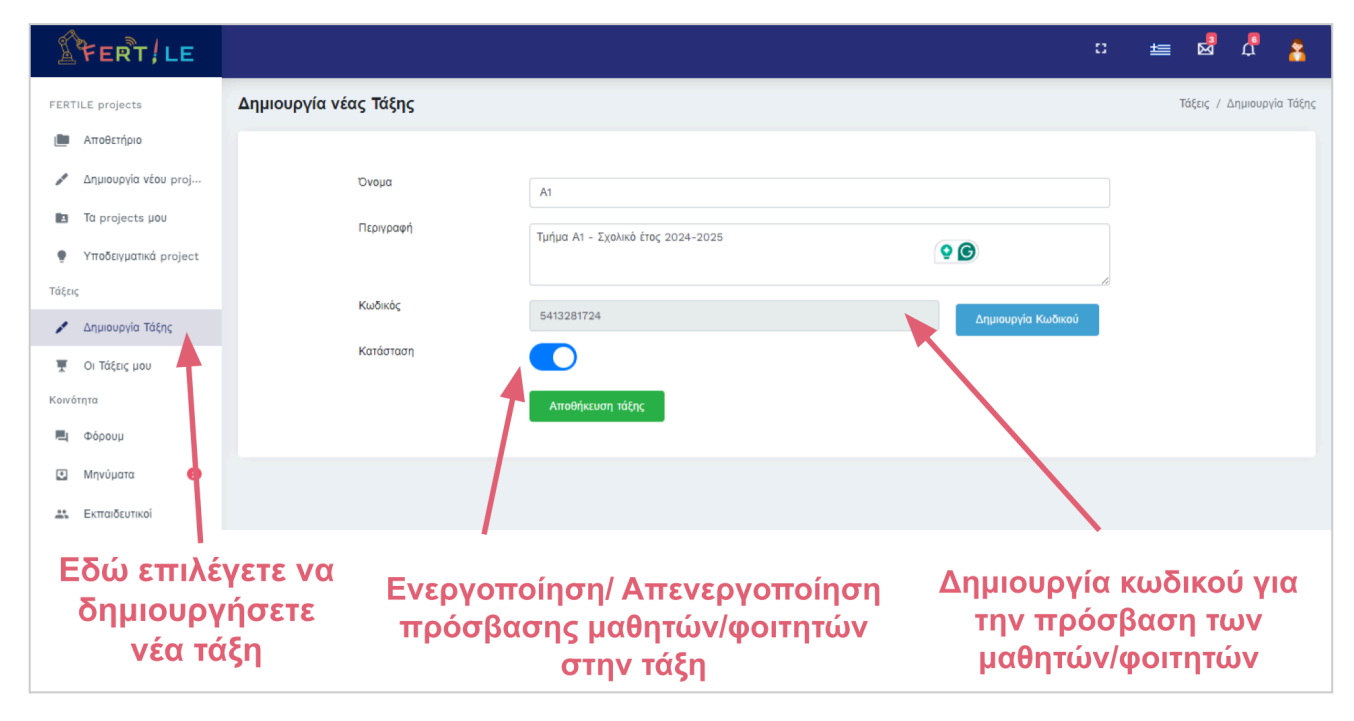

Εικόνα 12.1 Η διαδικασία δημιουργίας Τάξης

## 13. Οι τάξεις μου

Οταν η τάξη δημιουργηθεί, όπως απεικονίζεται στην Εικόνα 12.2 χρειάζεται να την διαμορφώσετε. Οι διαθέσιμες ενέργειες είναι:

- Διαχείριση τάξης: για την επεξεργασία των πληροφοριών της τάξης, την διαχείριση των projects που διατίθενται στην τάξη, και την διαχείριση των εγγεγραμμένων μαθητών/φοιτητων. Η Εικόνα 12.3 απεικονίζει αυτές τις δυνατότητες.
- Αντιγραφή συνδέσμου: Για την παροχή συνδέσμου στους μαθητές/φοιτητες αντί για την πρόσβαση μέσω της αρχικής σελίδας της πλατφόρμας.
- Κώδικας QR: Για την παροχή συνδέσμου στους μαθητές/φοιτητες αντί για την πρόσβαση μέσω της αρχικής σελίδας της πλατφόρμας.
- Πρόσβαση στην Τάξη: για πρόσβαση του εκπαιδευτικού στην τάξη σε περιβάλλον όπως αυτο που παρέχετε στους μαθητές ώστε να συμμετέχει στις συζητήσεις των μαθητών.
- Διαγραφή.

| FERT / LE              |                             |                       |               |           |                       |             | =   | នៅ សំ     |              |
|------------------------|-----------------------------|-----------------------|---------------|-----------|-----------------------|-------------|-----|-----------|--------------|
| FERTILE projects       | Οι τάξεις μου               |                       |               |           |                       |             |     | TRENS / 0 | n nátos, per |
| 🍘 Αποθετήριο           |                             |                       |               |           | Διαχείριση Τάξης 🗢    |             |     |           |              |
| 🖉 Δημιουργία νέσυ proj |                             |                       |               |           | Αντιγραφή συνδέσμου Θ |             |     |           |              |
| To projects pou        | Τίτλος                      | Περιγραφή             | Kuđxác        | Κατάσταση | Κώδικας QR 11         |             | Da  | ίργους    |              |
| Υποδεγματικά project   | A1                          | Al σχ. έτος 2023-2024 | 0636273661    |           | Πρόσβαση την τάξη 🕄   |             |     | 1         |              |
| Τάξεις                 |                             |                       |               |           | Διαγραφή 🖀            | _           |     |           |              |
| 🖌 Δημιουργία Τάξης     |                             |                       |               |           |                       |             | 1   | Г         |              |
| 🦉 Οι Τάξεις μου        |                             | Εδώ επιλ              | ένετε να δείτ | s kai ya  |                       |             |     | ۱. I      |              |
| Kanárera               |                             |                       | ώσετε τις τά  | sic aac   | Eπi                   | <b>λογή</b> | 3V3 | ργεισ     | υv           |
| <b>Ε</b> ί Οάρουμ      | οιαμορφωσετε τις ταξεις σας |                       |               |           | σε Τάξη               |             |     |           |              |

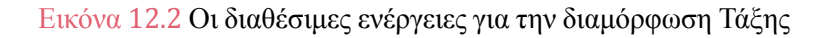

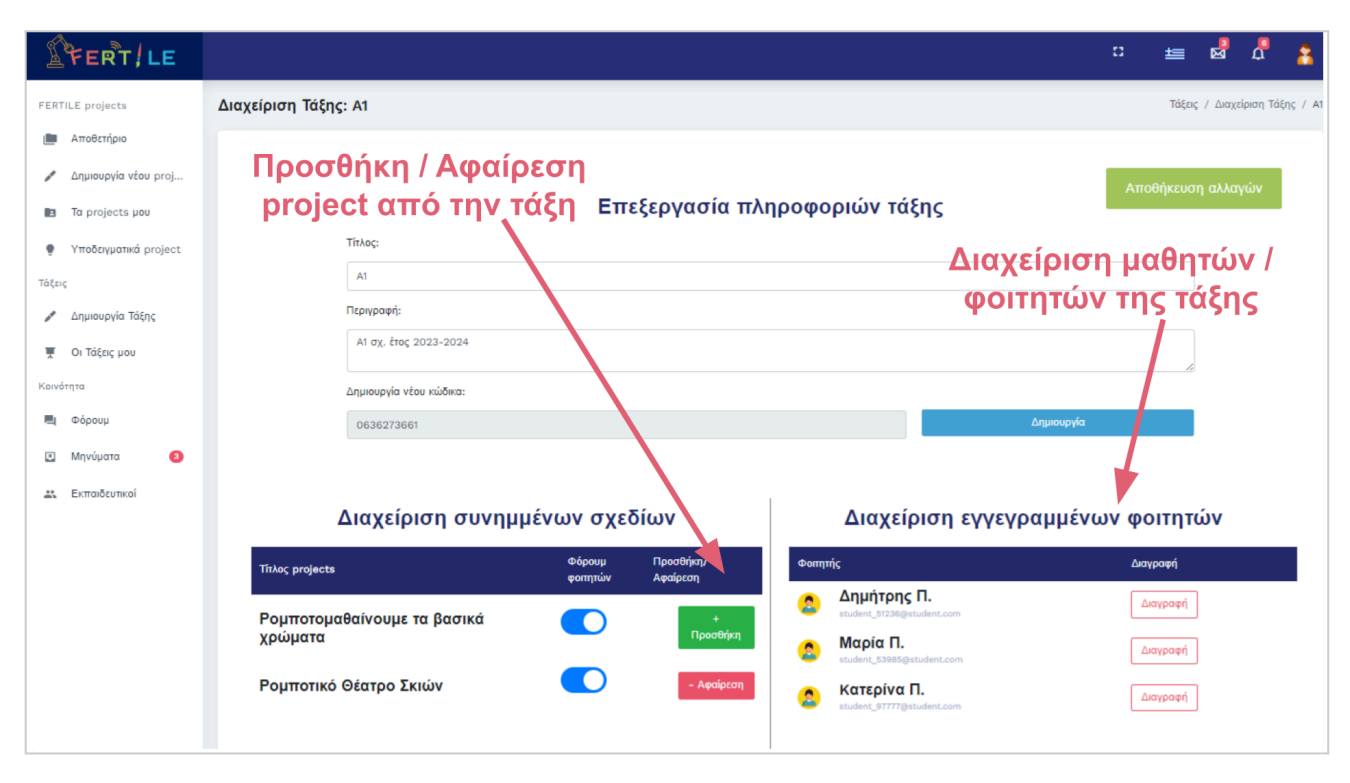

Εικόνα 12.3 Οι διαθέσιμες δυνατότητες για διαχείριση μια τάξης